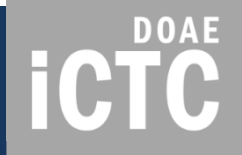

## SSMAP ระบบบริการข้อมูลแผนที่ส่งเสริมการเกษตร

โดย ศูนย์เทคโนโลยีสารสนเทศและการสื่อสาร กรมส่งเสริมการเกษตร

กรกฎาคม 2561

### ระบบบริการข้อมูลแผนที่ส่งเสริมการเกษตร

SSMAP คือ

ระบบที่ให้บริการข้อมูลแผนที่ส่งเสริมการเกษตรแก่เจ้าหน้าที่ กรมส่งเสริมการเกษตร

เพื่อใช้เป็นคลังข้อมูลแผนที่ และนำข้อมูลแผนที่มาประมวลผล วิเคราะห์ข้อมูล ประกอบการจัดทำแผนพัฒนาการเกษตรและ การติดตามงานโครงการส่งเสริมการเกษตรต่าง ๆ

**ICTC** 

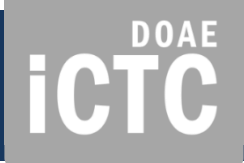

### ผังการทำงาน และข้อมูล

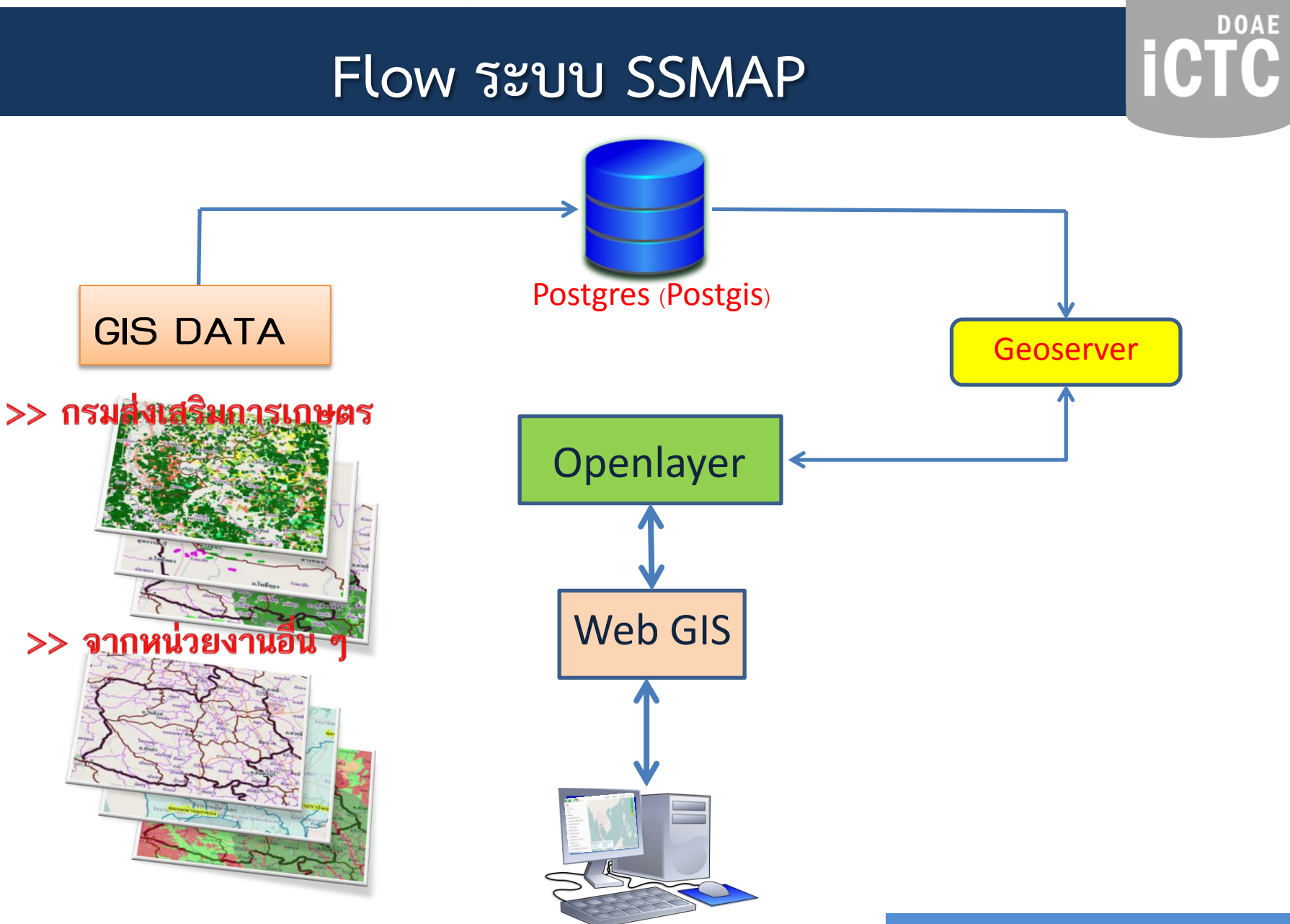

### GIS DATA ในระบบ SSMAP

#### **GIS DATA**

#### >> กรมส่งเสริมการเกษตร

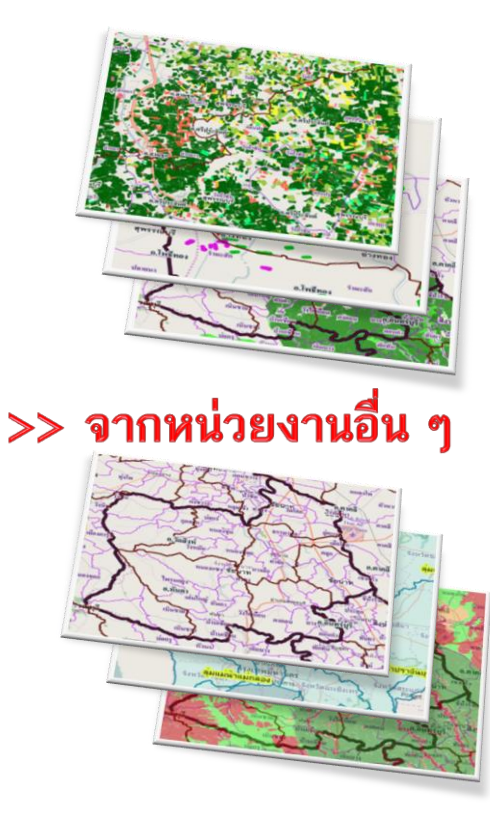

#### GIS DATA จำแนกตามแหล่งที่มาของข้อมูล

#### >> กรมส่งเสริมการเกษตร

- ผังแปลงเกษตรกรรมดิจิทัล
- พื้นที่แนะนำการปรับเปลี่ยนพืช
- การติดตามการดำเนินงานโครงการของกรม ฯ เช่น โครงการส่งเสริมการ ปลูกพืช โครงการควบคุมการระบาดของหนอนหัวดำ 9101 (phase 1)
- เครื่องจักรกลการเกษตร รายตำบล
- แปลงใหญ่
- ที่ตั้งสำนักงานเกษตร ศูนย์ปฏิบัติการ
- ตลาดเกษตรกร
- แหล่งท่องเที่ยวทางการเกษตร
- >> แหล่งอื่น ๆ
- เขตการปกครอง (กรมการปกครอง, สำนักงานสถิติแห่งชาติ)
- การใช้ประโยชน์ที่ดิน (กรมพัฒนาที่ดิน)
- ข้อมูลความเหมาะสมพืชเศรษฐกิจ (Zoning) (กรมพัฒนาที่ดิน)
- เขตชลประทาน (กรมชลประทาน)
- พื้นที่ส่งเสริมการปลูกข้าว (กรมการข้าว)
- พื้นที่ปลูกพืชเศรษฐกิจ (ข้าว อ้อย มันสำปะหลัง ข้าวโพดเลี้ยงสัตว์) จาก การแปลภาพถ่ายดาวเทียมทุก 2 สัปดาห์ (GISTDA)

DOAE

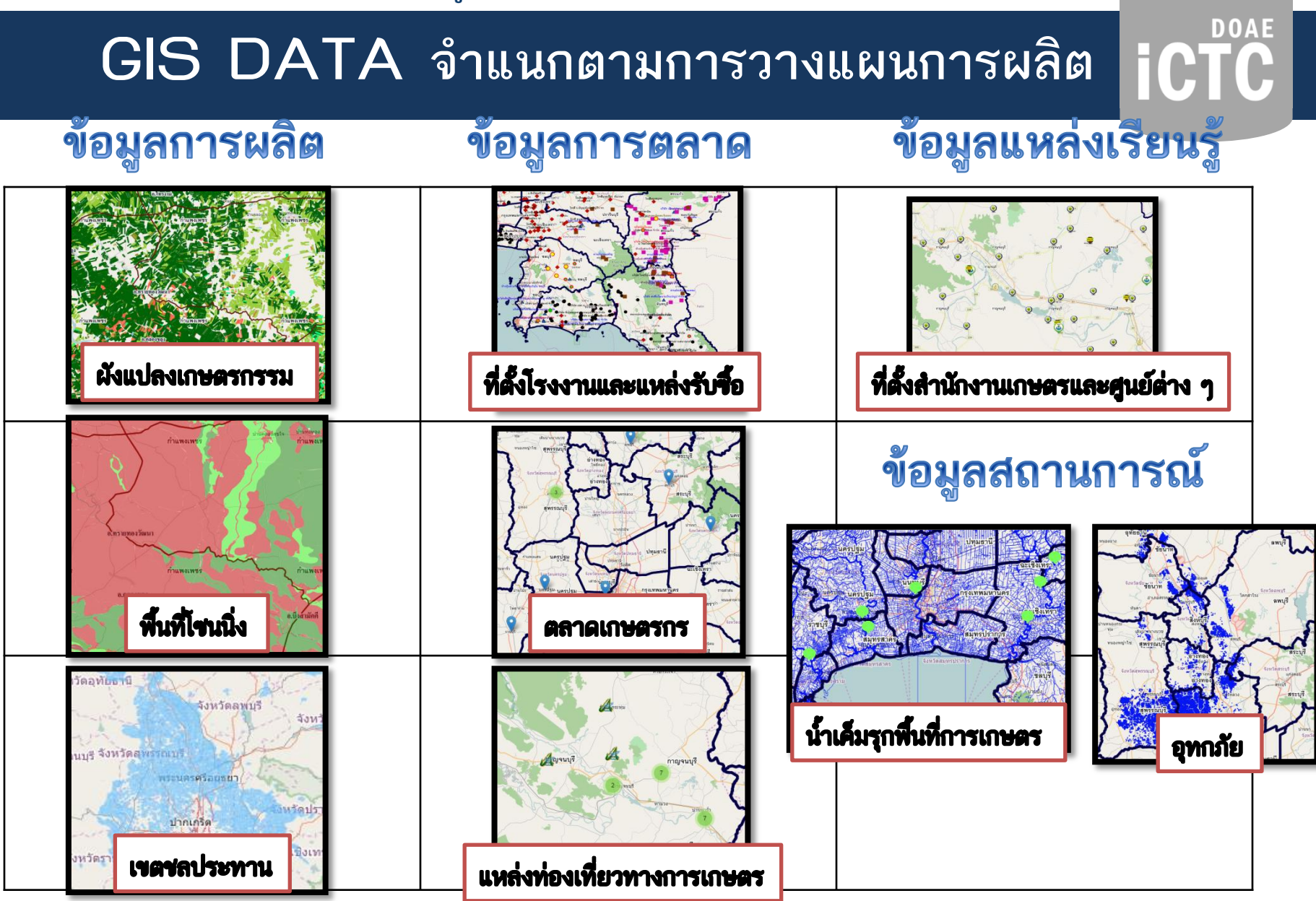

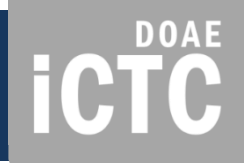

### การเข้าใช้งานระบบ

## http://ssmap.doae.go.th/ssmap iCTC

<u>การเข้าใช้ระบบงาน</u>

- 1. ใส่รหัสเข้าใช้
- 2. เลือกกลุ่มผู้ใช้งาน (EC ,SSMAP, SSNET
- 3. กดปุ่ม ยืนยัน

| Deeace     SSmap     Ssmap     Ssmap     Svood     Ssmap     Stäakinu*                                                          | <b>ผู้ใช้งานระดับ</b><br><u>เขต/จังหวัด/อำเภอ/ตำ</u><br>ให้เข้าใช้ในกลุ่ม EC แล<br>ชื่อผู้ใช้ ให้ใช้รหัส ec<br>ตามที่ได้รับ |
|----------------------------------------------------------------------------------------------------|----------------------------------------------------------------------------------------------------|
| ประเภทผู้ใช้งาน *<br>SSMAP                                                                                                    | หากไม่มีรหัสเข้าใช้งาน<br>ให้เข้าใช้จากปุ่ม<br>ผู้ใช้งานทั่วไป                                                              |
| 🖀 จำนวนการเข้าใช้งานทั้งหมด 3838 ครั้ง 🧐                                                                                        | ผู้ใช้งานทั่วไป                                                                                                    |
| สอบถามข้อมูลเพิ่มเดิม                                                                                                    |                                                                                                    |
| ติดต่อ: กลุ่มวิเคราะห์และวางระบบข้อมูล ศูนย์เทคโนโลยีสารสนเทศและการสื่อสาร<br>โทรศัพท์: 02-579-6157<br>อีเมล์: ict20d@gmail.com |                                                                                                    |

#### www.ictc.doae.go.th

### เมนูการใช้งานในหน้าระบบ

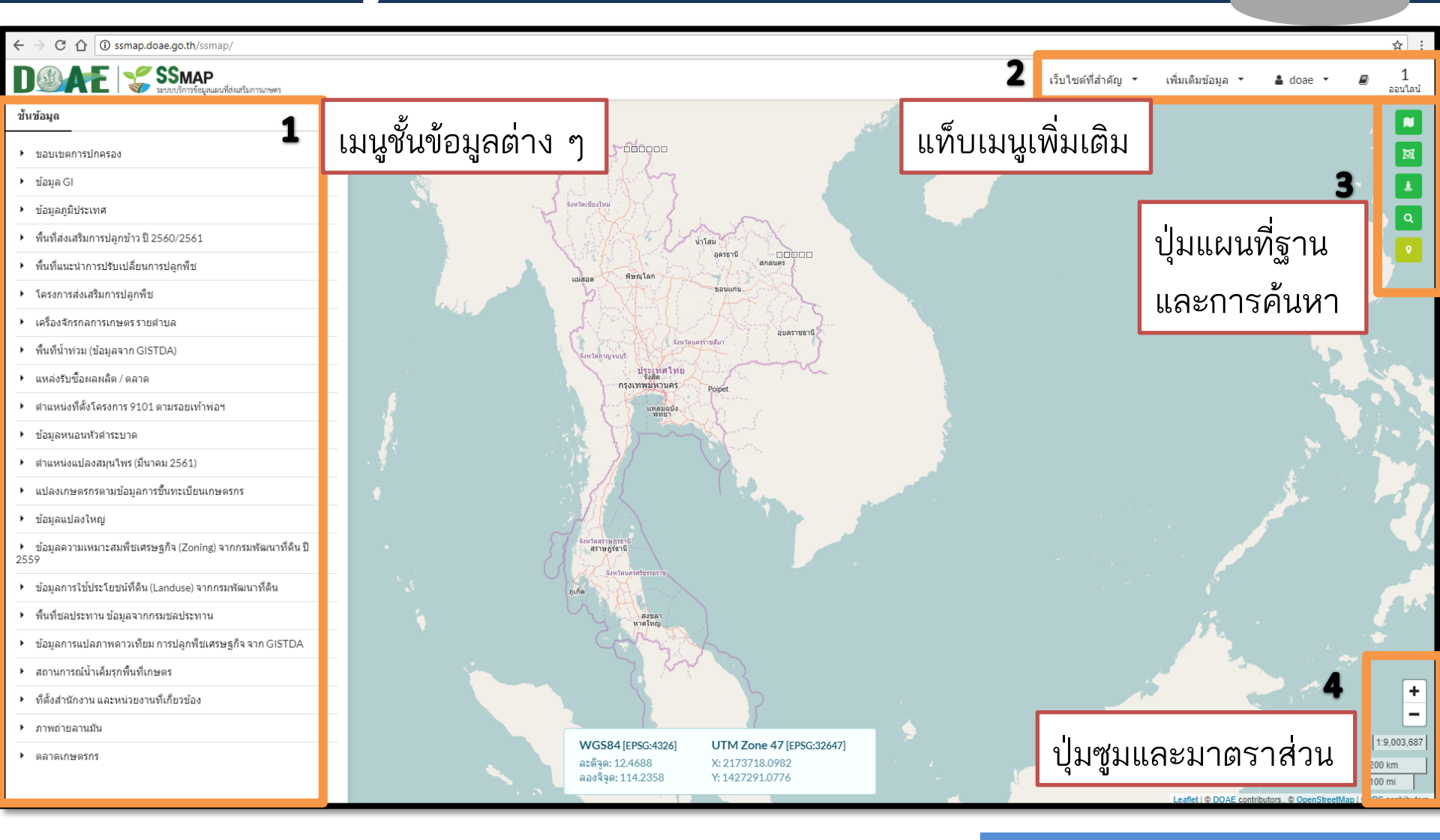

#### www.ictc.doae.go.th

**ICTC** 

## **iCTC**

### 1. เมนูชั้นข้อมูลต่าง ๆ

# C (a) ssmap.doae.go.th/ssmap/ Description (c) ssmap.doae.go.th/ssmap/ Description (c) ssmap.doae.go.th/ssmap/ SSmap.go.th/ssmap.doae.go.th/ssmap/ ข้อมูลอุส ข้อมูลอุส ข้อมูลอุส ข้อมูลอุส ข้อมูลอุส ข้อมูลอุส ข้อมูลอุส ข้อมูลอุส หน้าสังเสริมการปลุกข้าว ปี 2560/2561

- พื้นที่แนะนำการปรับเปลี่ยนการปลูกพืช
- โครงการส่งเสริมการปลูกพืช
- เครื่องจักรกลการเกษตรรายตำบล
- พื้นที่น้ำท่วม (ข้อมูลจาก GISTDA)
- แหล่งรับซื้อผลผลิต / ตลาด
- ตำแหน่งที่ตั้งโครงการ 9101 ตามรอยเท้าพ่อฯ
- ข้อมูลหนอนหัวต่าระบาด
- ตำแหน่งแปลงสมุนไพร (มีนาคม 2561)
- แปลงเกษตรกรตามข้อมูลการขึ้นทะเบียนเกษตรกร
- ข้อมูลแปลงใหญ่
- ข้อมูลความเหมาะสมพืชเศรษฐกิจ (Zoning) จากกรมพัฒนาที่ดิน ปี 2559
- ข้อมูลการใช้ประโยชน์ที่ดิน (Landuse) จากกรมพัฒนาที่ดิน
- พื้นที่ชลประทาน ข้อมูลจากกรมชลประทาน
- ข้อมูลการแปลภาพดาวเทียม การปลูกพืชเศรษฐกิจ จาก GISTDA
- สถานการณ์น้ำเค็มรุกพื้นที่เกษตร
- ที่ตั้งสำนักงาน และหน่วยงานที่เกี่ยวข้อง
- ภาพถ่ายลานมัน
- ตลาดเกษตรกร

- ชั้นข้อมูล ▶ ขอบเขตการปกครอง
  - ข้อมูล GI

۲

- ข้อมูลภูมิประเทศ
- 🕨 พื้นที่ส่งเสริมการปลูกข้าว ปี 2560/2561
- ตำแหน่งพื้นที่ของเกษตรกรที่ปรับเปลี่ยนการปลูกพืช
- พื้นที่แนะนำการปรับเปลี่ยนการปลูกพืช
- โครงการส่งเสริมการปลูกพืช
- เครื่องจักรกลการเกษตรรายตำบล
- ▶ พื้นที่น้ำท่วม (ข้อมูลจาก GISTDA)
- แหล่งรับซื้อผลผลิต / ตลาด
- ตำแหน่งที่ตั้งโครงการ 9101 ตามรอยเท้าพ่อฯ
- ข้อมูลหนอนหัวดำระบาด
- ภาวะการผลิตพืชระดับตำบล (รต.)
- ข้อมูลเกษตรกรผู้ปลูกพืช (Farmer Map) ณ 30 กันยายน 2559

 แสดงชั้นข้อมูลต่าง ๆ ที่มีใน ระบบ และจำเป็นต้องใช้ในงาน ส่งเสริมการเกษตร เป็นข้อมูลที่ กรมส่งเสริมการเกษตรผลิตเอง และจากหน่วยงานอื่น ๆ

#### ประกอบด้วย

ข้อมูลการผลิต เช่น ผังแปลงเกษตรฯ
 เขตชลประทาน ชุดดิน สภาพอากาศ
 ข้อมูลที่ตั้งพืช GI ฯลฯ

 ข้อมูลการตลาด เช่น ที่ตั้งโรงงานและ แหล่งรับซื้อ ที่ตั้งตลาดเกษตรกร

- ข้อมูลแหล่งเรียนรู้ เช่น ที่ตั้งสำนักงาน
   เกษตร ที่ตั้งศูนย์ปฏิบัติการฯ ศพก. ศดปช.
- ข้อมูลติดตามงานโครงการของกรม เช่น
   โครงการส่งเสริมการปลูกพืช โครงการการ
   ระบาดของหนอนหัวดำ เป็นต้น

**iCTC** 

#### อธิบายสัญลักษณ์ของชั้นข้อมูล ข้อมูลเชิงสถิติ ชั้นข้อมูล คุณสมบัติ ปรับค่าความโปร่งใส เปรียบเทียบชั้นข้อมูล ปิด/เปิด การเปรียบเทียบชั้นข้อมูล ดำอธิบายสัญลักษณ์ ผลการวาดแปลงเกษตรกรตามการขึ้นทะเบียนเกษตรกร ข้าว พืชไร่ พืชผัก ไม้ผล ไม้ยืนต้น ไม้ดอก ไม้ประดับ สมุนไพรและเครื่องเทศ (อายุสั้น) สมุนไพรและเครื่องเทศ (อายุยาว) ปศสัตว์ นาเกลือสมทร เพาะเลี้ยงสัตว์น้ำ แมลงเศรษฐกิจ

#### อธิบายข้อมูล

| รายละเอียด (1 รายการ) |                 |  |
|-----------------------|-----------------|--|
| 📩 แสดงทั้งหมด         |                 |  |
| กลุ่มพืช              | ข้าว            |  |
| พันธ์                 | ข้าวเจ้า        |  |
| ชนิดพันธ์             | กข41            |  |
| แหล่งข้อมูล           | DOAE            |  |
| Activity ID           | 74490306        |  |
| คำนำหน้า              | นาง             |  |
| ชื่อ                  | ธวัลรัตน์       |  |
| นามสกุล               | พันธ์เพิ่ง      |  |
| ชื่อตำบล              | รางจรเข้        |  |
| ชื่ออ่าเภอ            | เสนา            |  |
| ชื่อจังหวัด           | พระนครศรีอยุธยา |  |
| ชื่อประเภทการถือ      | เช่า            |  |

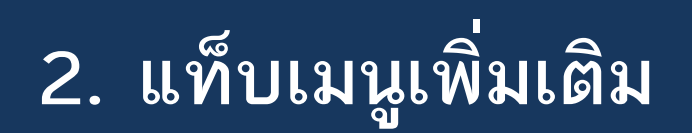

- 2. แท็บเมนูเพิ่มเติม ประกอบด้วย
- เว็บไซต์ที่สำคัญ เพื่อการค้นหา ข้อมูลรายละเอียดเพิ่มเติม
- เพิ่มเติมข้อมูล สำหรับการเพิ่มเติม
   ข้อมูลภาพถ่ายที่มีพิกัดที่ตั้งโรงงานและ
   แหล่งรับซื้อ
- ชื่อ username ที่ log in เข้าระบบ
- จำนวน user ที่ออนไลน์ในระบบ ณ ขณะนั้น

|                                        | 2                                      | เว็บไซต์ที่สำคัญ        | ′ เพิ่มเดิมข้อมูล ▼ | 🛔 doae 🔻 | ∎ 1<br>ออนไลน์ |
|----------------------------------------|----------------------------------------|-------------------------|---------------------|----------|----------------|
| เว็บไซต์ที่สำคัญ 🔻                     | เพิ่มเติมข้อมูล 🥆                      | 🛔 ec1003                | 30006 🔻             | Ð        | 2<br>ออนไลน์   |
| เว็บไซต์หน่วยงานในสังกัด               | อัพโหลดภาพถ่ายลานมัน                   |                         |                     |          |                |
| SSNET                                  |                                        | · ·                     |                     |          |                |
| Geofarmer                              |                                        |                         |                     |          |                |
| ทบก                                    |                                        |                         |                     |          |                |
| เกษตรแปลงใหญ่                          |                                        |                         |                     |          |                |
| GISBLOG                                |                                        |                         |                     |          |                |
| เว็บไซด์อื่นๆ                          |                                        |                         |                     |          |                |
| AgriMap                                |                                        |                         |                     |          |                |
| ศูนย์ปฏิบัติการน้ำอัฉริยะ (Smart Water | Operation Center : SWOC)               |                         |                     |          |                |
| ระบบการติดตามสถานการณ์การเพาะปลุ       | <u>จูกพืชเศรษฐกิจของประเทศไทยจากข่</u> | ู<br>เ้อมูลดาวเทียม (โเ |                     |          |                |
| ติดตามน้ำท่วม โดย จีสด้า               |                                        |                         |                     |          |                |
| กลุ่มชุดดิน จาก กรมพัฒนาที่ดิน         |                                        |                         |                     |          |                |
| เรดาห์ฝน จากกรมอุตุนิยมวิทยา           |                                        |                         |                     |          |                |
| โปรแกรมแปลงหน่วย                       |                                        |                         |                     |          |                |
| ความรู้ชุดดินไทย จากกรมพัฒนาที่ดิน     |                                        |                         |                     |          |                |
| ค่าอธิบายลักษณะและสมบัติดินของชุดเ     | ดินจัดตั้งในประเทศไทย                  |                         |                     |          |                |

#### www.ictc.doae.go.th

DOAE

### 3. ปุ่มแผนที่ฐานและการค้นหา

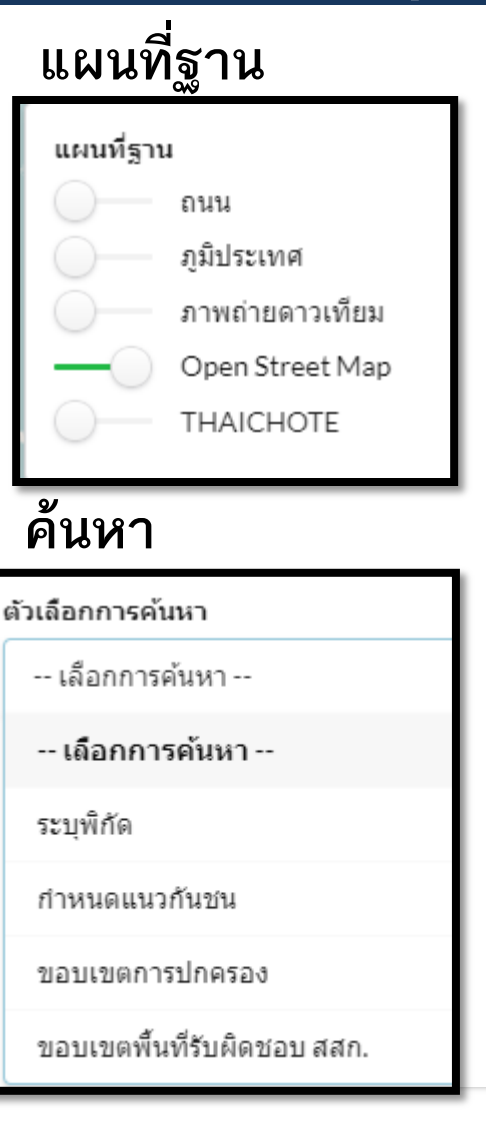

#### <u>วัดระยะทาง</u>

| ระยะทาง                                                                | N/A ม.          |  |
|------------------------------------------------------------------------|-----------------|--|
| ขนาดพื้นที่                                                            | N/A ตร.ม.       |  |
|                                                                        | N/A ไร่ N/A งาน |  |
| วาด                                                                    | ตั้งค่าใหม่     |  |
| <b>หมายเหตุ</b><br>ค่าที่ได้จากการวัดเป็นค่าโดย<br>ประมาณ (≈) เท่านั้น |                 |  |

#### Streetview

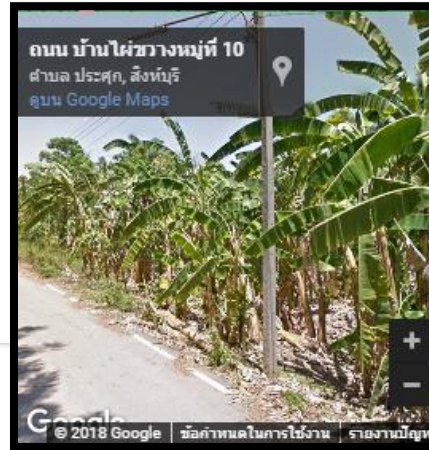

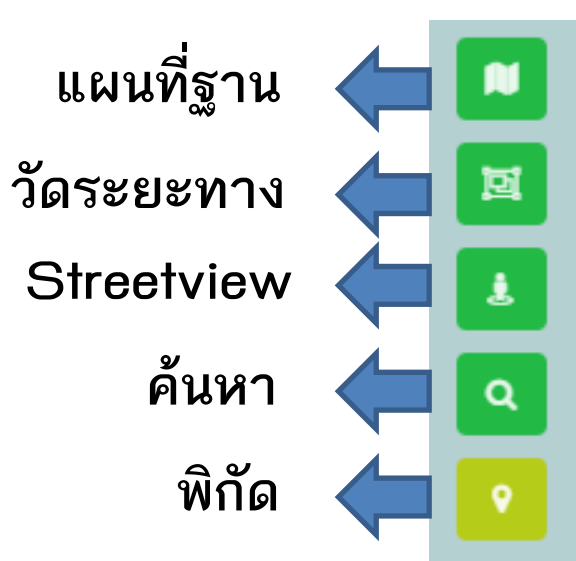

#### พิกัด

WGS84 [EPSG:4326] ละติจูด: 25.6415 ลองจิจูด: 142.4268 UTM Zone 47 [EPSG:32647] X: 5124047.6111 Y: 3708699.3945

DOAE

☆ : 1 ออนไลน์

ictc

## **iCTC**

### 4. ปุ่มซูมเข้า ซูมออก และมาตราส่วน

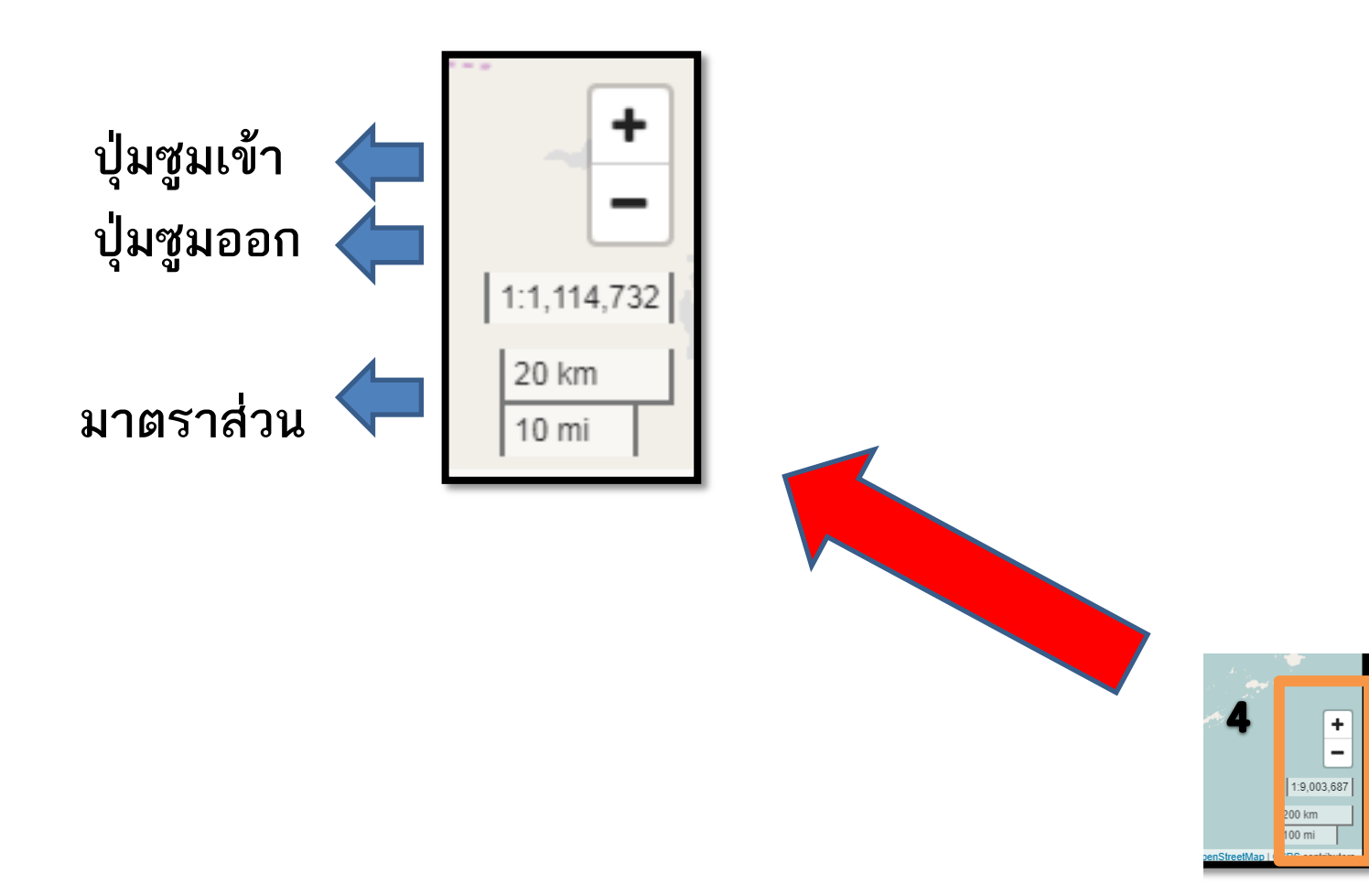

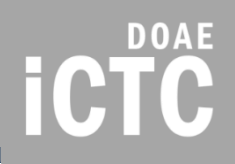

## ตัวอย่างชั้นข้อมูลที่มีในระบบ

## ชั้นข้อมูลแผนที่ที่ให้บริการ

### 1) แปลงเกษตรกรตามการขึ้นทะเบียนเกษตรกร (จำแนกตามกลุ่มพืช)

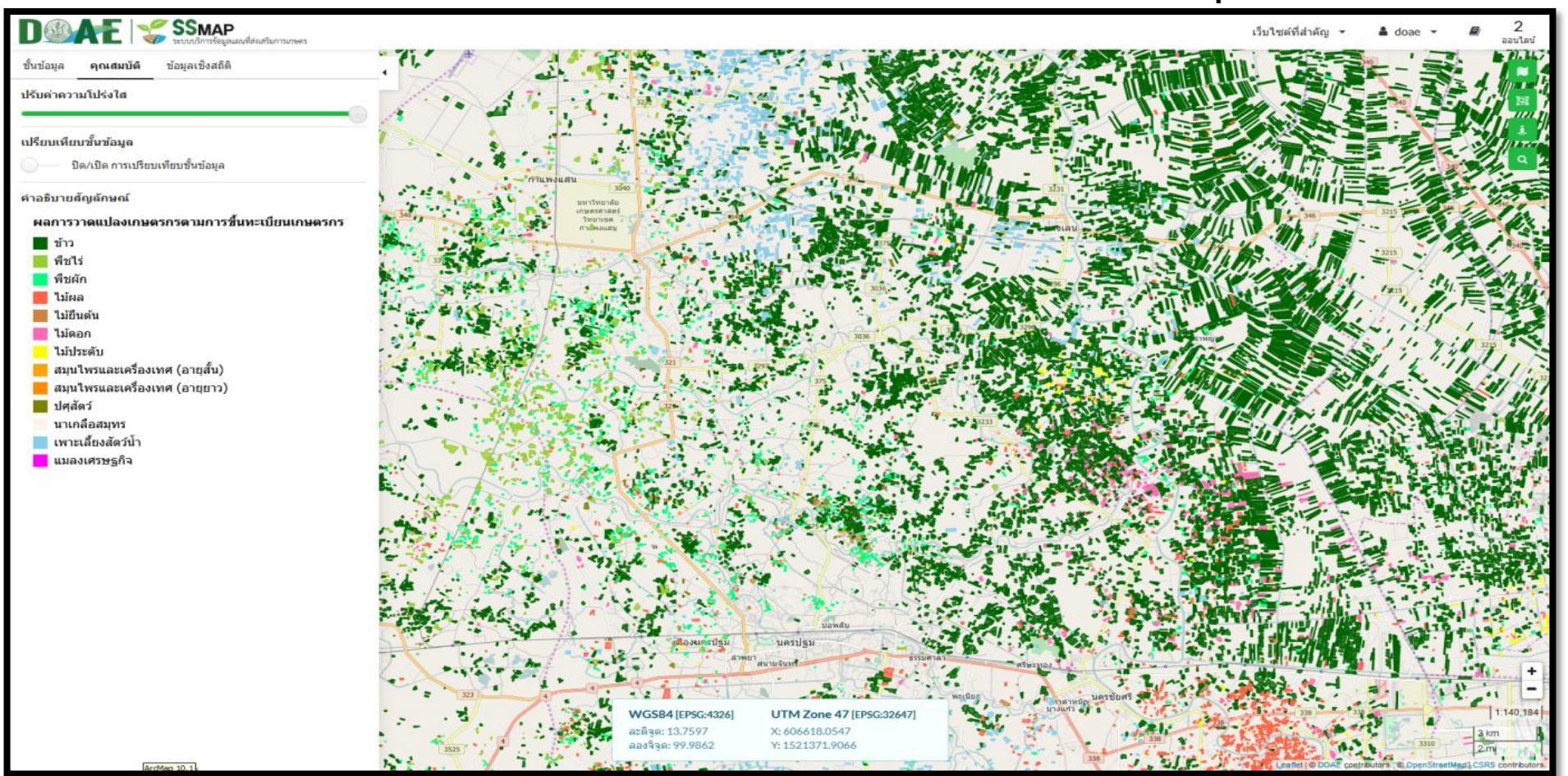

www.ictc.doae.go.th

**ICTC** 

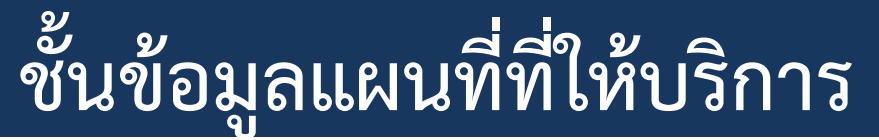

### 1) แปลงเกษตรกรตามการขึ้นทะเบียนเกษตรกร (จำแนกตามกลุ่มพืช)

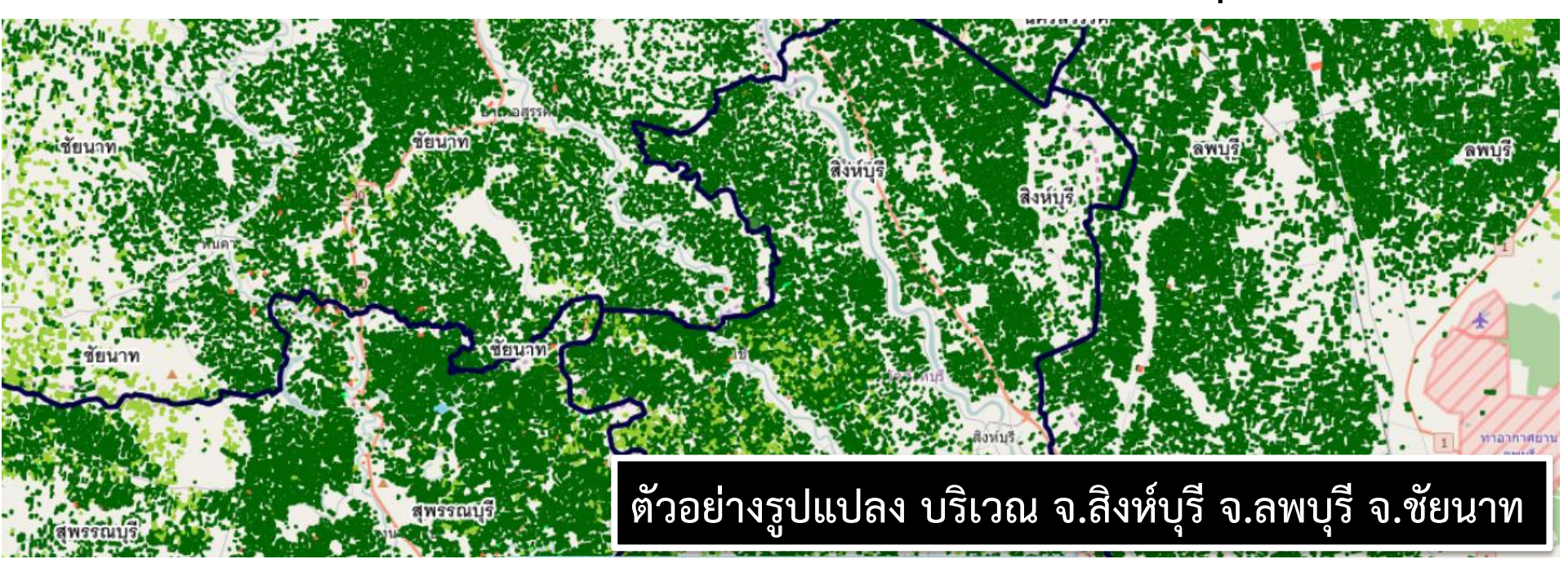

ปศสัตว์

นาเกลือสมุทร

เพาะเลี้ยงสัตว์น้ำ

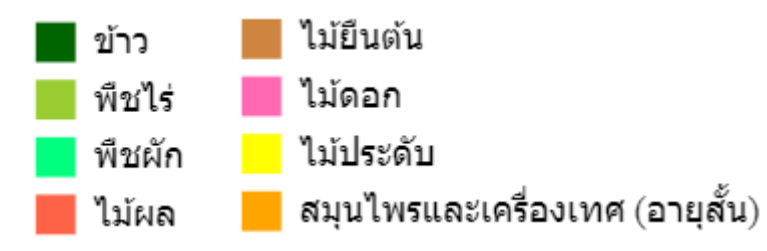

สมุนไพรและเครื่องเทศ (อายุยาว)

แมลงเศรษฐกิจ

**iCTC** 

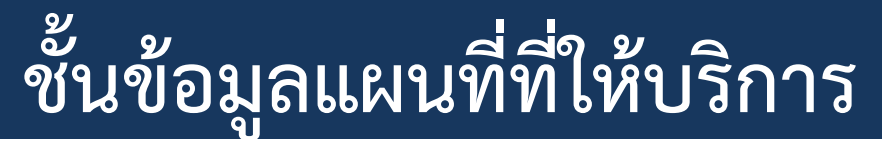

### 1) แปลงเกษตรกรตามการขึ้นทะเบียนเกษตรกร (จำแนกตามกลุ่มพืช)

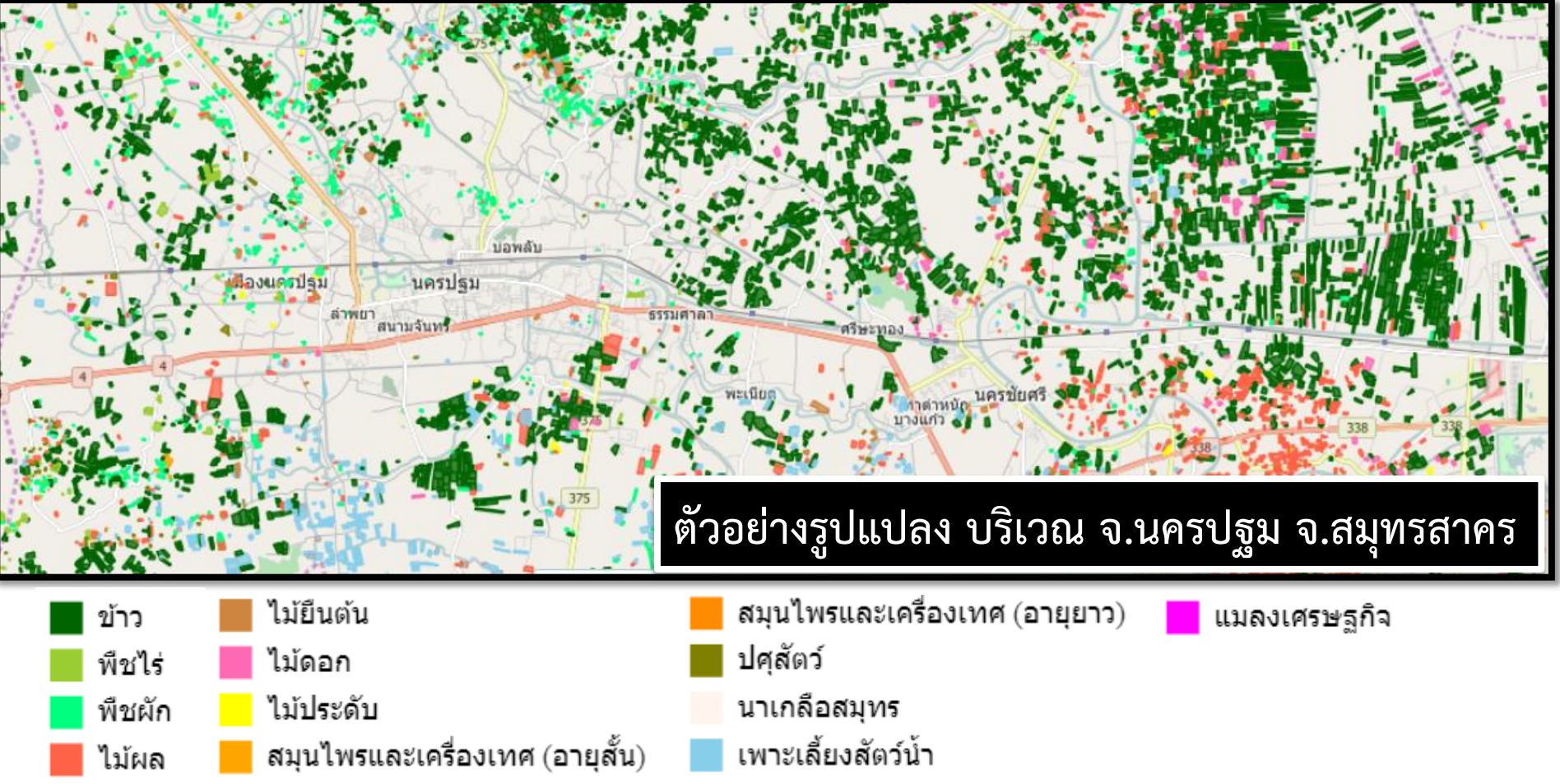

www.ictc.doae.go.th

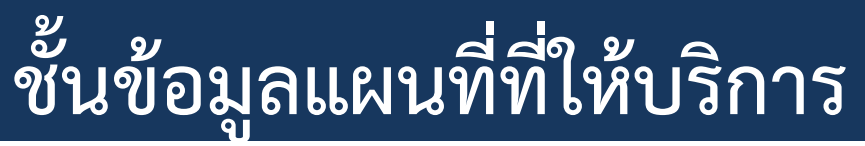

### 1) แปลงเกษตรกรตามการขึ้นทะเบียนเกษตรกร (จำแนกตามกลุ่มพืช)

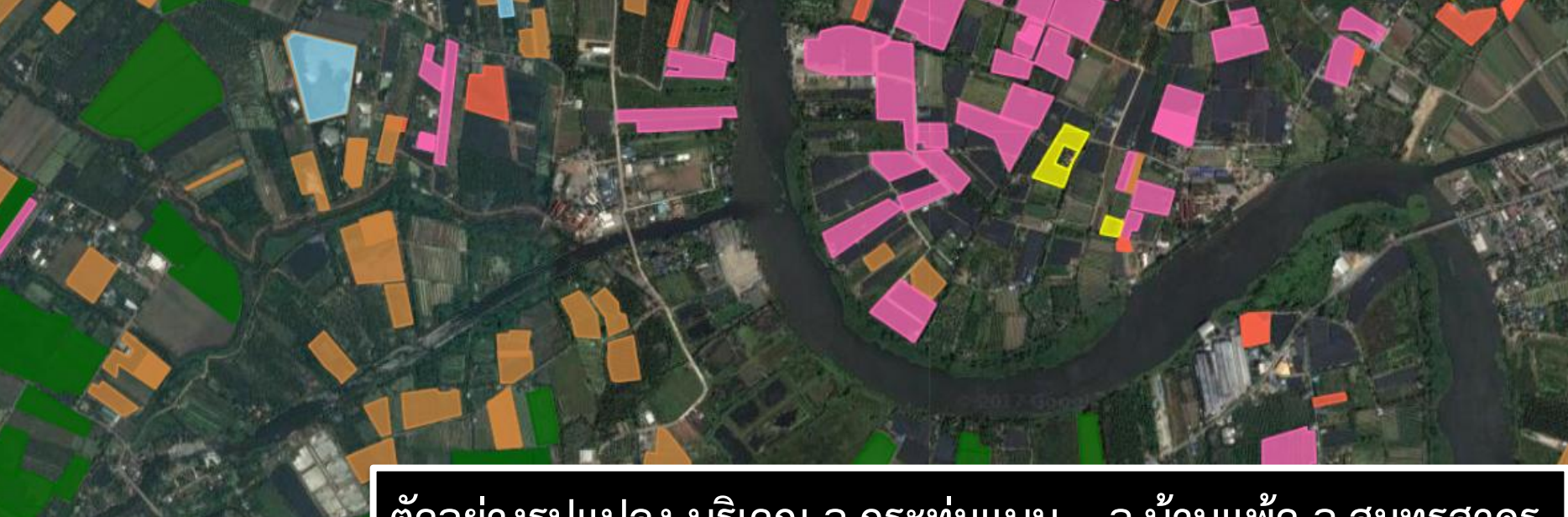

ปศุสัตว์

นาเกลือสมุทร

เพาะเลี้ยงสัตว์น้ำ

#### ด้วอย่างรูปแปลง บริเวณ อ.กระทุ่มแบน – อ.บ้านแพ้ว จ.สมุทรสาคร

- ข้าว
   ม้ยืนต้น
   พืชไร่
   ไม้ดอก
   พืชผัก
   ไม้ประดับ
   ไม้ผล
   สมุนไพรและเครื่องเทศ (อายุสั้น)
- สมุนไพรและเครื่องเทศ (อายุยาว)

แมลงเศรษฐกิจ

**iCTC** 

## ชั้นข้อมูลแผนที่ที่ให้บริการ

### 1) แปลงเกษตรกรตามการขึ้นทะเบียนเกษตรกร (จำแนกตามกลุ่มพืช)

| กลุ่มพืช    | ไม้ยืนด้น   | การแสดงข้อมูลรายแปลง                                                                                                    | กลุ่มพืช    | ข้าว      |
|-------------|-------------|----------------------------------------------------------------------------------------------------|-------------|-----------|
| พันธ์       | มะพร้าว     |                                                                                                    | พันธ์       | ข้าวเจ้า  |
| ชนิดพันธ์   | มะพร้าวอ่อน |                                                                                                    | ชนิดพันธ์   | กข41      |
| แหล่งข้อมูล | FAARMIS     |                                                                                                    | แหล่งข้อมูล | QGIS      |
| Activity ID | 79303722    |                                                                                                    | Activity ID | 69248407  |
| ดำนำหน้า    | น.ส.        | Contraction of the second second second second second second second second second second second second second s                                                                                                    | คำนำหน้า    | นาง       |
| ชื่อ        | กัลยาณี     |                                                                                                    | ชื่อ        | บุญธรรม   |
| นามสกุล     | ລລກີญໂญ     |                                                                                                    | นามสกุล     | เจ็ดสี    |
| ชื่อตำบล    | สวนส้ม      |                                                                                                    | ชื่อตำบล    | สวนส้ม    |
| ชื่ออำเภอ   | บ้านแพ้ว    | Alexand and a second and a seco | ชื่ออำเภอ   | บ้านแพ้ว  |
| ชื่อจังหวัด | สมุทรสาคร   |                                                                                                    | ชื่อจังหวัด | สมุทรสาคร |

#### www.ictc.doae.go.th

DOAE

iC

## ชั้นข้อมูลแผนที่ที่ให้บริการ

### 2) ข้อมูลแปลงใหญ่ที่ได้จากการวาดแปลงทะเบียนเกษตรกร

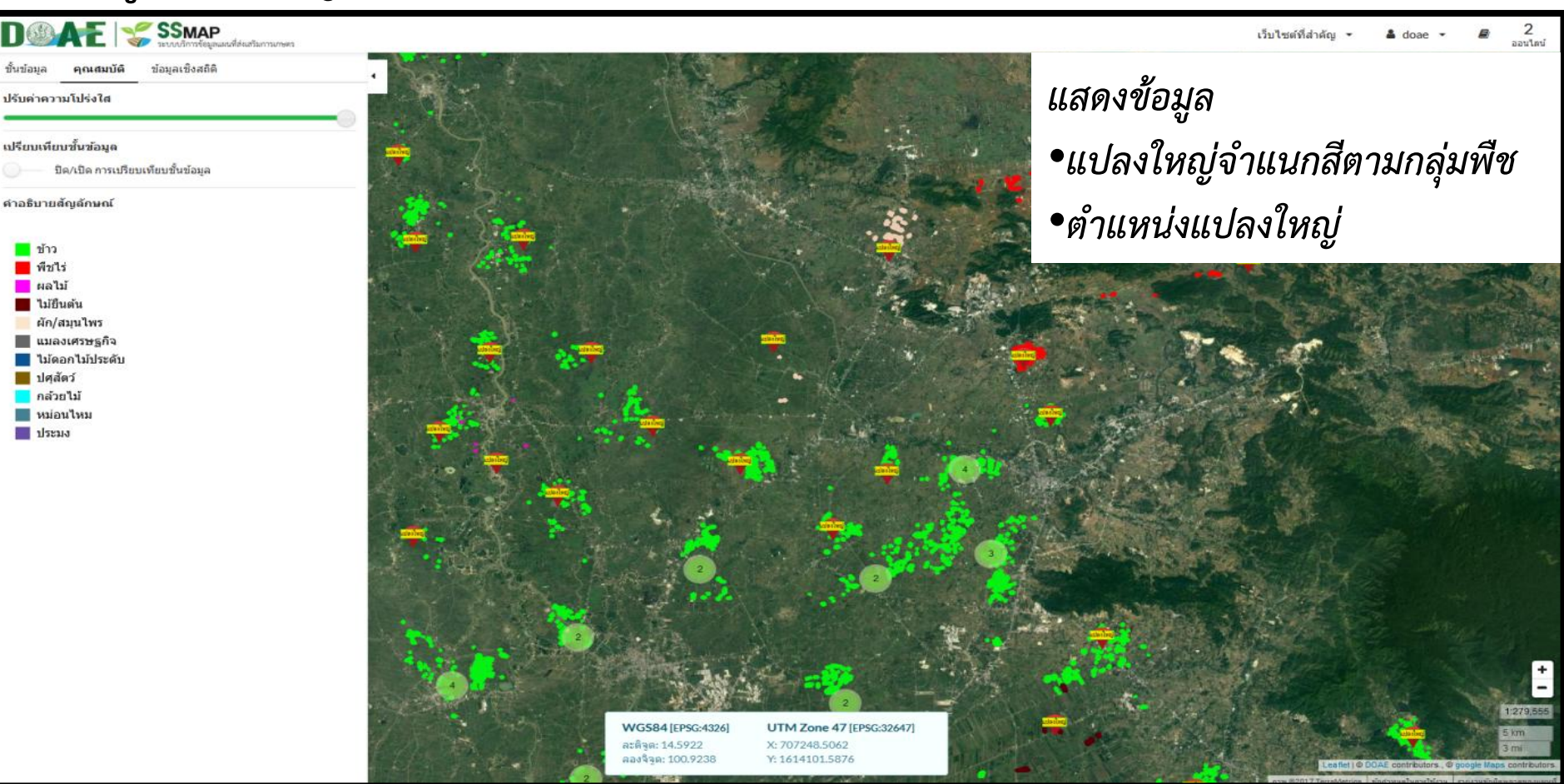

#### www.ictc.doae.gb.th

## ชั้นข้อมูลแผนที่ที่ให้บริการ

2.1) ข้อมูลแปลงใหญ่ที่ได้จากการวาดแปลงทะเบียนเกษตรกร (จำแนกสีตามกลุ่มพืช)

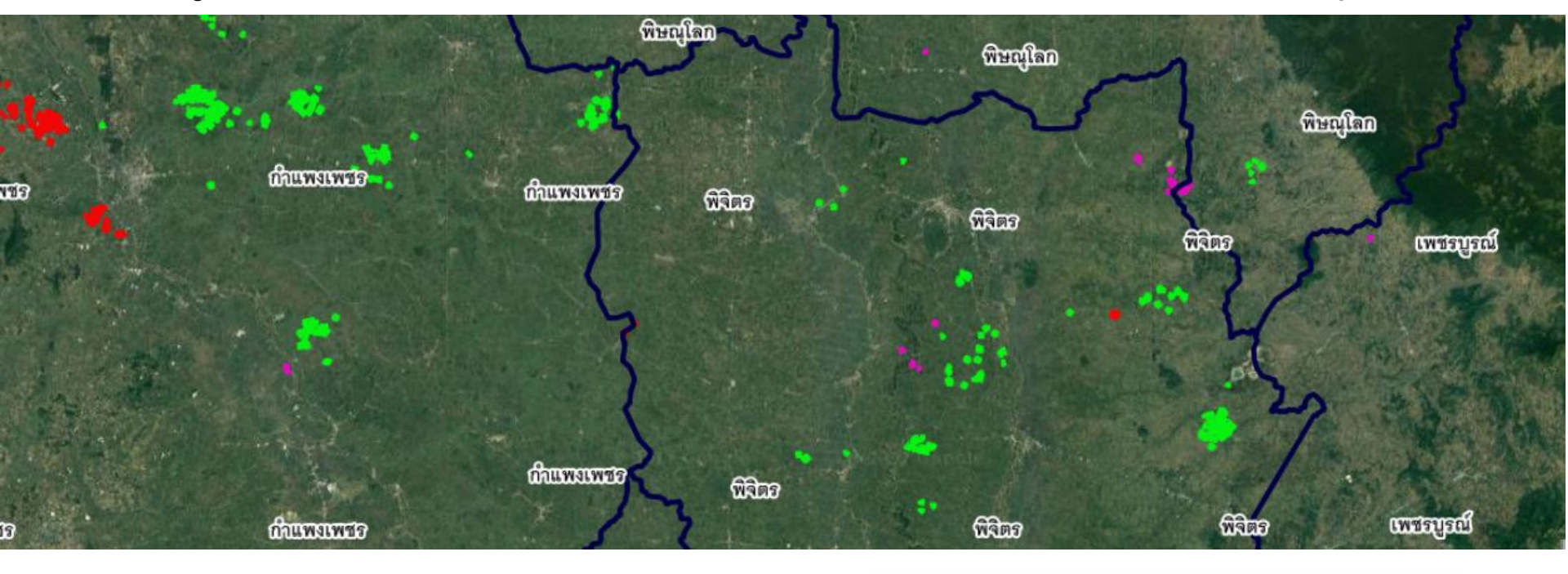

ข้าว
 ผัก/สมุนไพร
 พืชไร่ แมลงเศรษฐกิจ
 ผลไม้
 ไม้ดอกไม้ประดับ
 ไม้ยืนตัน
 ปศุสัตว์

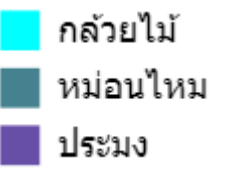

การแสดงข้อมูลรูปแปลงใหญ่ บริเวณ ภาคเหนือตอนล่าง

www.ictc.doae.go.th

## ชั้นข้อมูลแผนที่ที่ให้บริการ

### 2.1) ข้อมูลแปลงใหญ่ที่ได้จากการวาดแปลงทะเบียนเกษตรกร (จำแนกสีตามกลุ่มพืช)

| ชื่อแปลงใหญ่                        | แปลงใหญ่ส้มโอ เ                              | and and and                                                                                                    | Alter Martin    | 🕢 ชื่อแปลงใหญ่                    | แปลงใหญ่ข้าว ตำบลดงป่าคำ |
|-------------------------------------|----------------------------------------------|----------------------------------------------------------------------------------------------------|-----------------|-----------------------------------|--------------------------|
| ประเภท                              | แปลงใหญ่ทั่วไป                               | 1000 and 1000 and 1000 and 1000 and 1000 and 1000 and 1000 and 1000 and 1000 and 1000 and 1000 and 1000 and 100 | 🔁 🔪 জিমিয়াল    | ประเภท                            | แปลงใหญ่ปี2559           |
| สินค้า                              | ส้มโอ                                        | E Sales                                                                                                    | ALL PARK        | สินค้า                            | ข้าว                     |
| กลุ่มสินค้า                         | ผลไม้                                        | NEW CONTRACTOR                                                                                                  | The share       | กลุ่มสินค้า                       | ข้าว                     |
| ปัญหาดิน                            | null                                         | 1                                                                                                    |                 | ปัญหาดิน                          | ดินแข็ง/เสื่อมคุณภาพ     |
| ปัญหาน้ำ                            | null                                         |                                                                                                    | 1               | ปัญหาน้ำ                          | null                     |
| ปัญหาอื่นๆ                          | null                                         | 7. 1 2                                                                                                    |                 | ปัญหาอื่นๆ                        | null                     |
| จังหวัด                             | จ.พิจิตร                                     | พิสิทร                                                                                                    | জিমিচন          | จังหวัด                           | จ.พิจิตร                 |
| อำเภอ                               | อ.โพธิ์ประทับช้าง                            | A SEAL                                                                                                    | 2333            | อำเภอ                             | อ.เมืองพิจิตร            |
| ดำบล                                | ด.โพธิ์ประทับช้าง                            |                                                                                                    | In the second   | ตำบล                              | ต.ดงป่าคำ                |
| ข้าว<br>พืชไร่<br>ผลไม้<br>ไม้ยืนต่ | ผัก/สมุนไพร<br>แมลงเศรษฐ<br>ไม้ดอกไม้ปร<br>น | ร <mark>ค</mark> กล้วยไม้<br>งูกิจ หม่อนไหม<br>ระดับ ยระมง                                                      | การแส<br>บริเวณ | เดงข้อมูลรูปแป<br>เ จังหวัดพิจิตร | ลงใหญ่                   |

#### www.ictc.doae.go.th

DOAE

iCI

### ชั้นข้อมูลแผนที่ที่ให้บริการ

2.2) ข้อมูลแปลงใหญ่ที่ได้จากการวาดแปลงทะเบียนเกษตรกร (แสดงบริเวณตำแหน่งของแปลงใหญ่

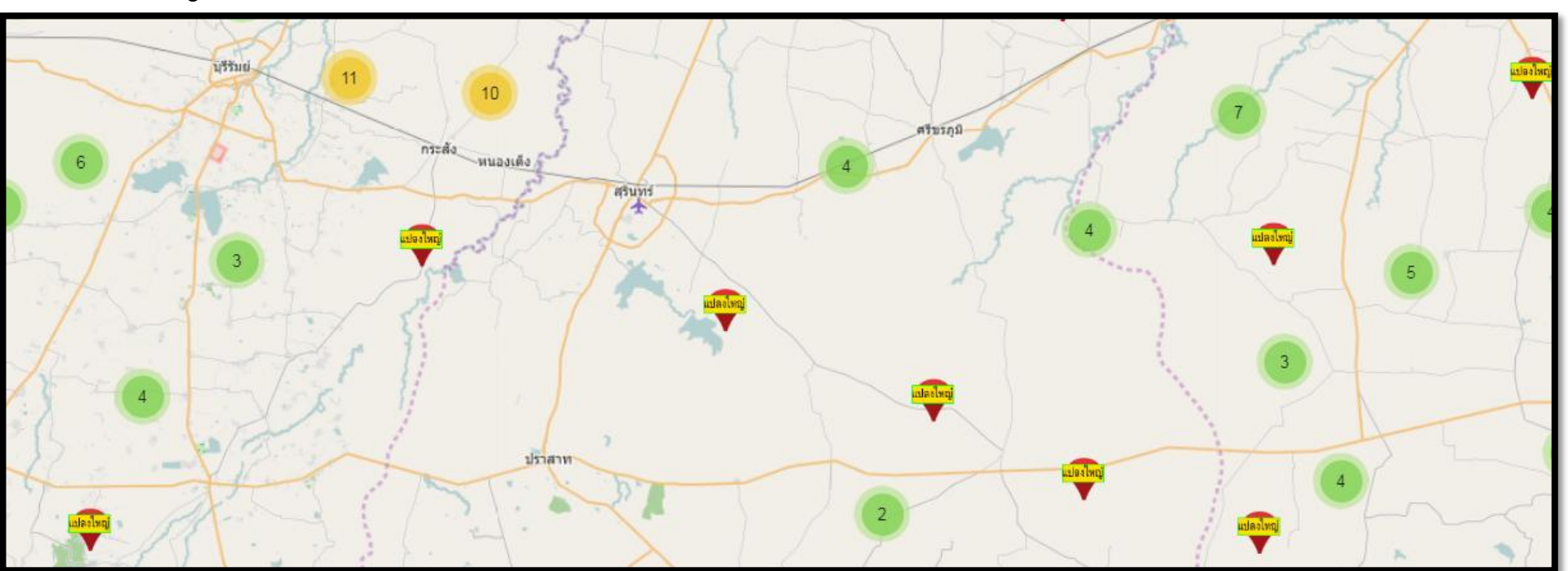

การแสดงข้อมูลตำแหน่งแปลงใหญ่ บริเวณ จังหวัดสุรินทร์

www.ictc.doae.go.th

## ชั้นข้อมูลแผนที่ที่ให้บริการ

2.2) ข้อมูลแปลงใหญ่ที่ได้จากการวาดแปลงทะเบียนเกษตรกร (แสดงบริเวณตำแหน่งของแปลงใหญ่

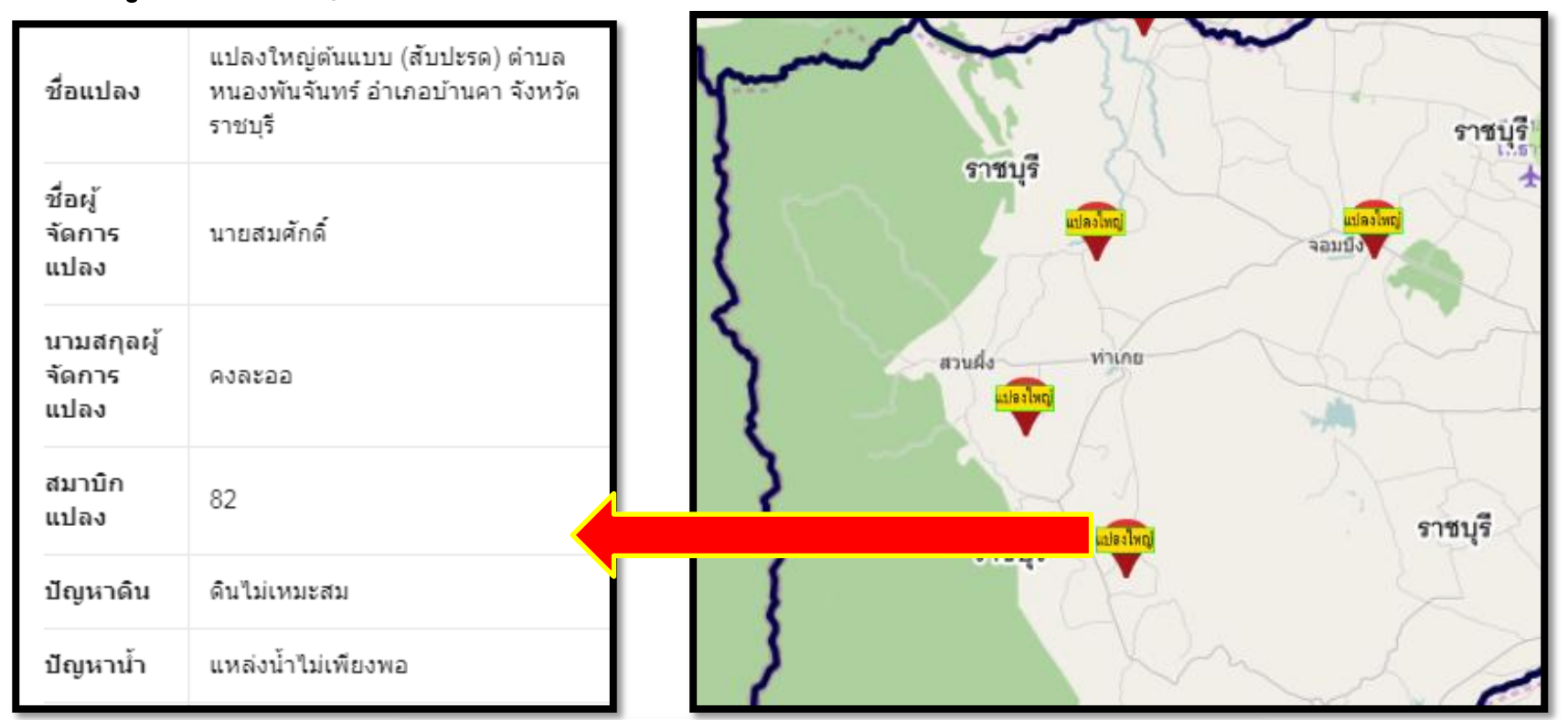

การแสดงข้อมูลตำแหน่งแปลงใหญ่ บริเวณ จังหวัดราชบุรี

www.ictc.doae.go.th

DOAE

## ชั้นข้อมูลแผนที่ที่ให้บริการ

2.2) ข้อมูลแปลงใหญ่ที่ได้จากการวาดแปลงทะเบียนเกษตรกร (แสดงบริเวณตำแหน่งของแปลงใหญ่

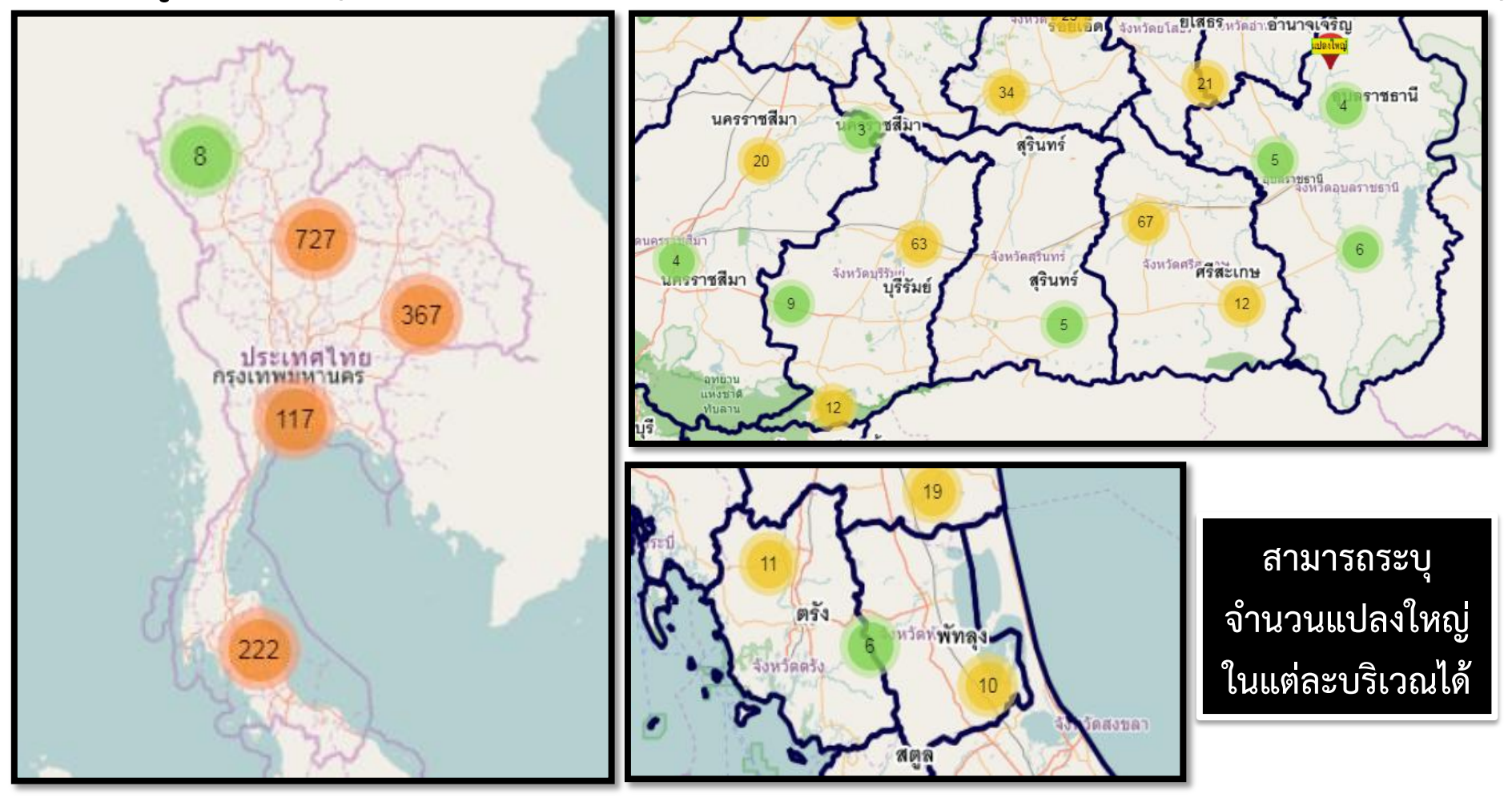

#### www.ictc.doae.go.th

### ชั้นข้อมูลแผนที่ที่ให้บริการ

### 3) พื้นที่แนะนำการปรับเปลี่ยนการปลูกพืช

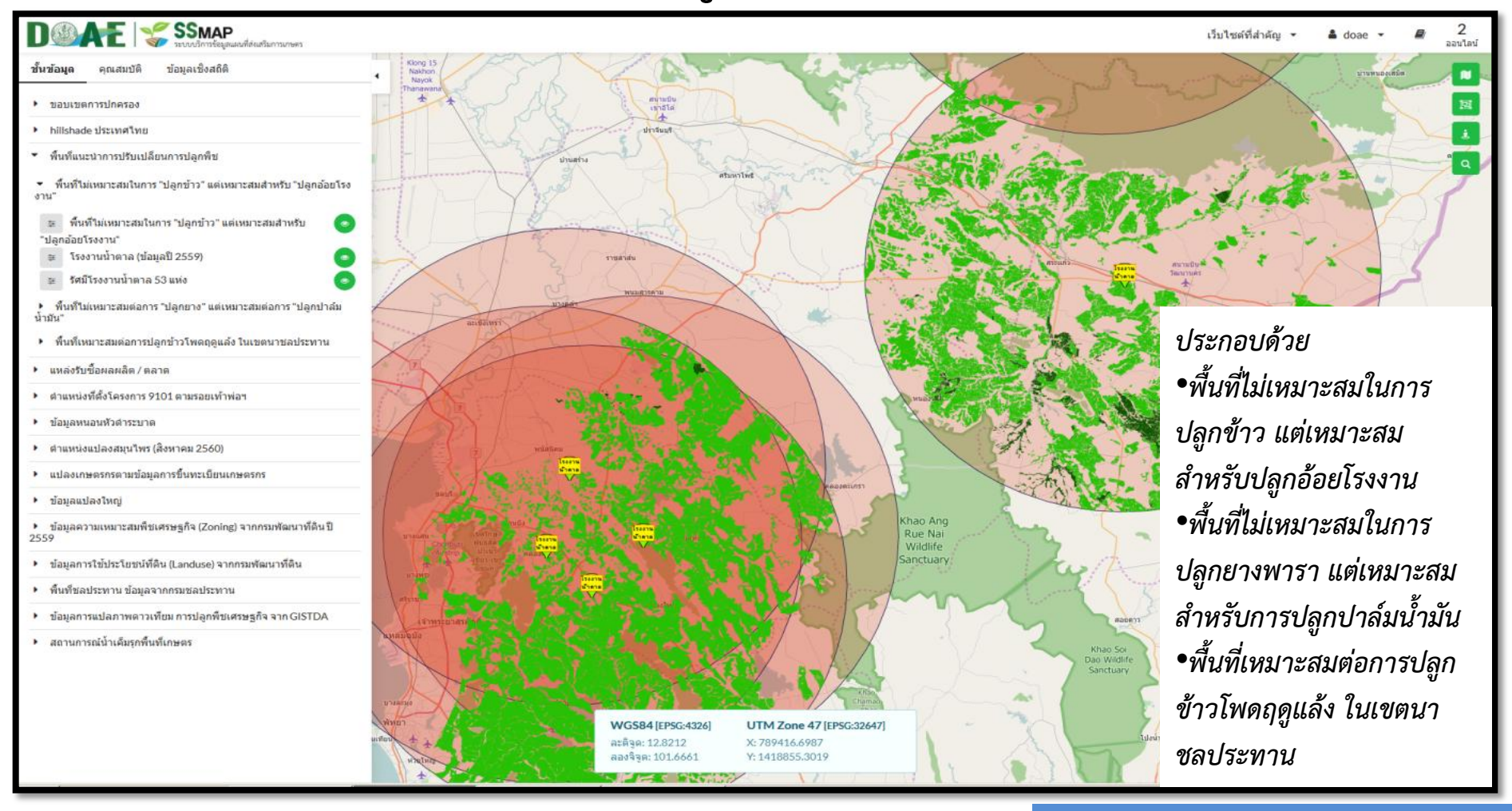

#### www.ictc.doae.go.th

## ชั้นข้อมูลแผนที่ที่ให้บริการ

### 4) แหล่งรับซื้อผลผลิตทางการเกษตร

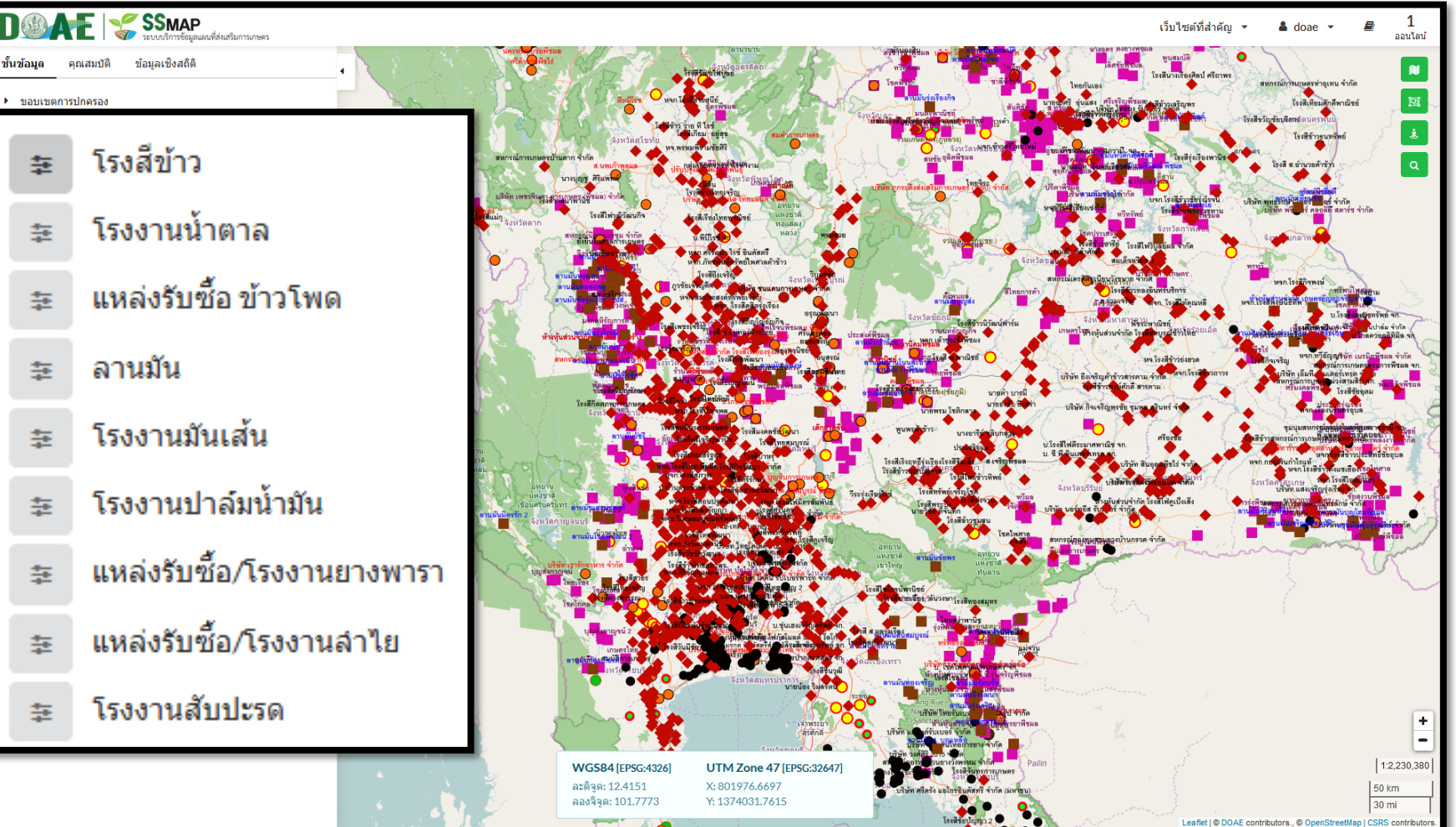

#### www.ictc.doae.go.th

## ชั้นข้อมูลแผนที่ที่ให้บริการ

### 5) ตำแหน่งและรายละเอียดตลาดเกษตรกร

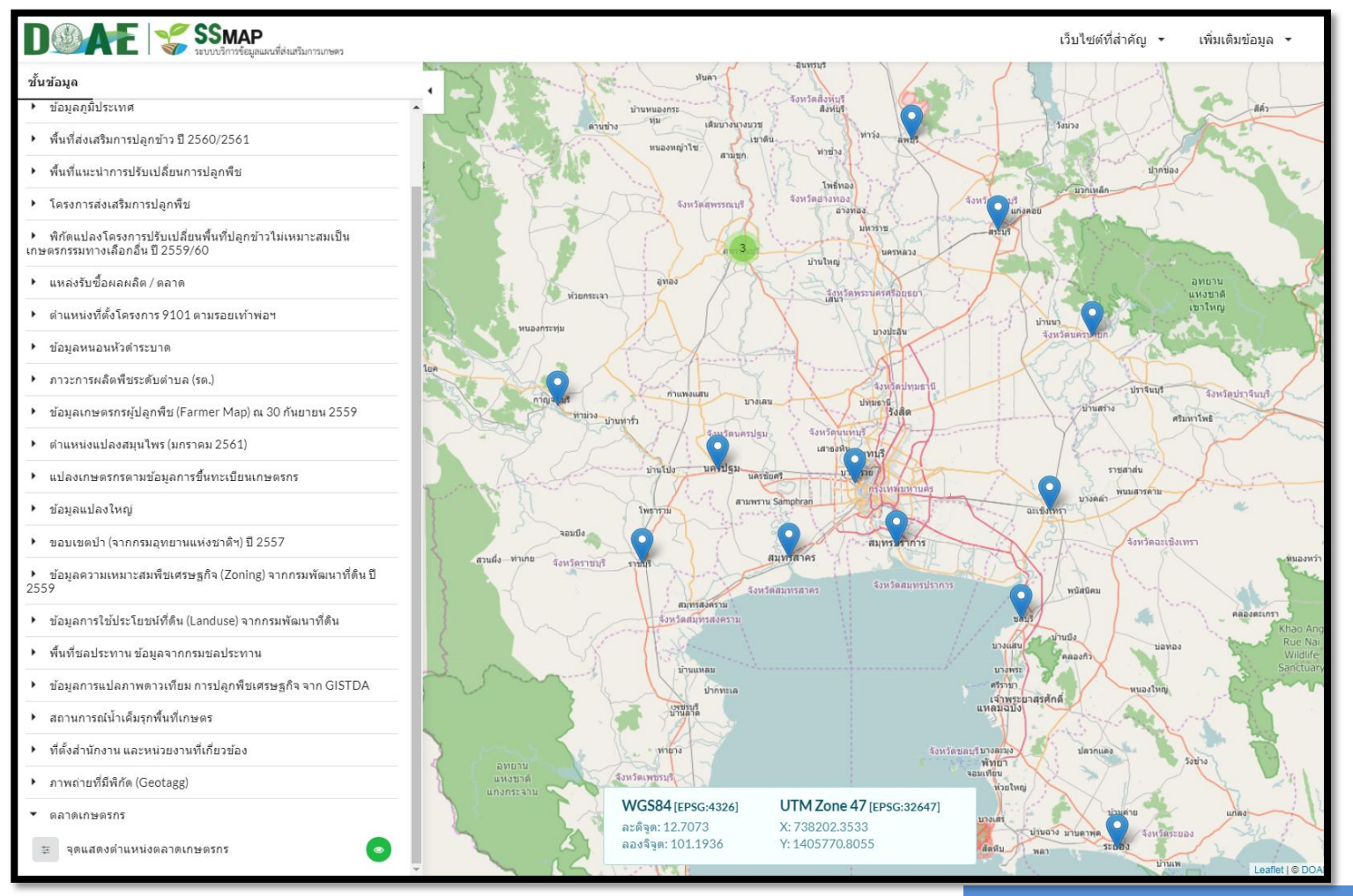

#### www.ictc.doae.go.th

DOAE

## ชั้นข้อมูลแผนที่ที่ให้บริการ

6) ตำแหน่งและรายละเอียดของแหล่งท่องเที่ยวเชิงเกษตร

| DOAE SSMAP                                                                 |                 |                                                                            |                                         |                | เว็บไซต์ที่สำคัญ 🝷 | เพิ่มเติมข้อมูล 🔻     |
|----------------------------------------------------------------------------|-----------------|----------------------------------------------------------------------------|-----------------------------------------|----------------|--------------------|-----------------------|
| ชั้นข้อมูด                                                                 | 113             | Ence                                                                       | สหยาน<br>แหงชาติ<br>ครินาน              |                | ml                 | 5 R Z                 |
| <ul> <li>ข้อมูลหนอนหัวดำระบาด</li> </ul>                                   | ายละเอียด       | 1                                                                          | × A here in 1                           | $\sim$         | 4                  | 4 5                   |
| <ul> <li>ภาวะการผลิตพืชระดับดำบล (รต.)</li> </ul>                          |                 | 1788902.033                                                                | ลทยาน<br>แหงชาติ<br>สามานาน             | INT            | 1 hours            | <b>มหวัดหนองค</b> าย  |
| <ul> <li>ข้อมูลเกษตรกรผู้ปลูกพืช (Farmer Map) ณ 30 กันยายน 2559</li> </ul> | ะดิจูด          | 16.180161                                                                  | จังหวัดอุตรดิตถึ                        | S.V.           | น่าโสม             | 1 1. 5.               |
| <ul> <li>ตำแหน่งแปลงสมุนไพร (มกราคม 2561)</li> </ul>                       | องจิจูด         | 99.382765                                                                  | THE BALLA                               | -              | 51 24              | St. Mai               |
| <ul> <li>แปลงเกษตรกรตามข้อมูลการขึ้นทะเบียนเกษตรกร</li> </ul>              | ia -            | วิสาหกิจขุมขนบ้านบึงหล่ม<br>จ.กำแพงเพชร                                    | 4 N3AL                                  | RU J           | 40H                | วัดอุดรธานี จังหว่    |
| <ul> <li>ข้อมูลแปลงใหญ่</li> </ul>                                         | ้อย่            | เลขที่ดเวล หมู่ที่ 'อ บ้านบึงหล่ม ด่าบล<br>คลองน้ำใหล อำเภอคลองลาน จังหวัด | 190 March for                           | 5              | เงหวัดหนองบัวล่าภู | 1 2                   |
| <ul> <li>ขอบเขตป่า (จากกรมอุทยานแห่งชาติฯ) ปี 2557</li> </ul>              | -               | กำแพงเพชร                                                                  | รงหวัดพิษณุโลก                          | in             | A OP               | 10-5                  |
| ช่อมูลความเหมาะสมพีชเศรษฐกิจ (Zoning) จากกรมพัฒนาที่ดิน ปี<br>2559         | ประสาน<br>าน    | นายจิรวัตร พรหมจีน                                                         | โลก อุทธาน<br>แห่งชาติ<br>3 ทุ่อนแสง 12 | STE            | 63                 | 3                     |
| ▶ ข้อมูลการใช้ประโยชน์ที่ดิน (Landuse) จากกรมพัฒนาที่ดิน แ                 | uอร์<br>ทรศัพท์ | 08-0688-8547 เฟสบุค Jirawat<br>Promieen                                    | AT NOT 19                               | -              | a Saujeva          | RA D                  |
| <ul> <li>พื้นที่ชุดประทาน ข้อมูดจากกรมชุดประทาน</li> </ul>                 | 65              |                                                                            | จงหวัดเพชรบูรณ์                         |                | · Ky               | the state             |
| <ul> <li>ข้อมูลการแปลภาพดาวเทียม การปลุกพืชเศรษฐกิจ จาก GISTDA</li> </ul>  | A.S.            | SUM DAY                                                                    |                                         | T              | 1/24               | 1 m                   |
| <ul> <li>สถานการณ์น้ำเด็มรุกพื้นที่เกษตร</li> </ul>                        |                 | 17h M                                                                      | 1 2 7 C                                 | A A A M MARTIN | 78.1               | ร่งหวัดมหาสารคาม      |
| <ul> <li>ที่ตั้งส่านักงาน และหน่วยงานที่เกี่ยวข้อง</li> </ul>              | 1               | the same                                                                   | 1356- T                                 |                | KA                 | E. Company            |
| 😇 สำนักงานส่งเสริมและพัฒนาการเกษตร (สสก.) 🔹                                |                 |                                                                            |                                         | ins            | The second         | Editor                |
| 😇 ส่านักงานเกษตรจังหวัด 🔹                                                  |                 | รังหวัดอุทัยธานี                                                           | All the                                 | and and        | P.F.               | many                  |
| ≆ สำนักงานเกษตรอำเภอ                                                       |                 | รังหวัดขับบ                                                                | an of the                               | 23             | 15                 | AY ()                 |
| 😤 ศนย์ปฏิบัติการ                                                           | 2 mas           | 2                                                                          | สังหวัดลพบสั                            |                | di                 |                       |
| ร สมย์เรียนรับชื่อเพิ่มประสิทธิกาพการผลิตสิมด้าการเกษตร                    |                 | NG ST                                                                      |                                         | RONDAUAS       | stran)             | Automation Automation |
| (dwn.)                                                                     | เมือนค          | เงษาต์<br>เว็นควินทร                                                       |                                         | 23/2           | the                | Durrywine, No.        |
| ≆ ศูนย์จัดการดินปุ๋ยชุมชน (ศดปช) 💿                                         | 224             | งหวัดกาญจนบุรี จังหวัดสพรร                                                 | ณบุรี จังหวัดสระบุรี                    |                | ali                | a later               |
| ≆ ศบกต.                                                                    |                 |                                                                            | 5 - C - a                               | אטרע אונא      | 22mp               |                       |
| ระ แหล่งห่องเพี้ยวเห็งเกษตร                                                | w.              | 5                                                                          | จังหวัดพระนครศรีอยุธยา                  | าใหญ่          | แห่งชาต            | R'yman                |
|                                                                            | 1               |                                                                            | 400000                                  | - 44           | Jour Charles       | They are              |
| <ul> <li>ภาพถ่ายที่มีพิกัด (Geotagg)</li> </ul>                            | -               | WGS84 [EPSG:4324]                                                          | UTM Zone 47 (EPSG-32647)                | หวัดปราจีบบริ  |                    | 7 EA                  |
| <ul> <li>ตลาดเกษตรกร</li> </ul>                                            |                 | ละติจด: 13.8327                                                            | X: 797871.0723                          | Frid and       | × 71               |                       |
|                                                                            |                 | ลองจิจูด: 101.7554                                                         | Y: 1530935.6800                         | * 17           | จังหวัดสระแก่ว     |                       |
| 😤 จุดแสดงตำแหน่งตลาดเกษตรกร 💿 🗸                                            |                 | จังหวัดราชบุรี                                                             | aunsaines                               | (HST 10 -      | A most             | Leaflet   © DO.       |

#### www.ictc.doae.go.th

DOAE

## ชั้นข้อมูลแผนที่ที่ให้บริการ

### 7) ตำแหน่งแปลงปลูกพืชสมุนไพร

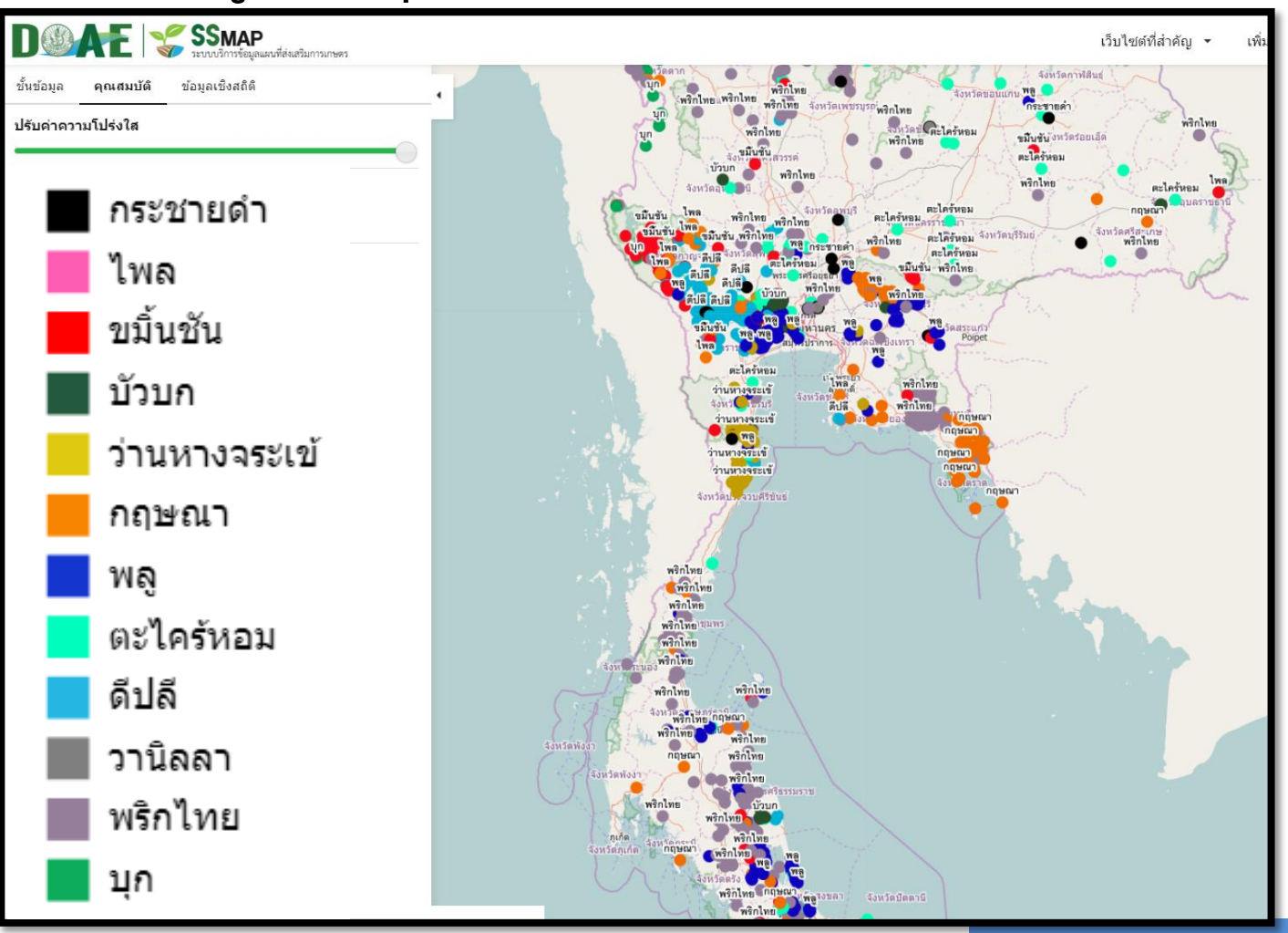

#### www.ictc.doae.gb.th

DOAE

**iCTC** 

## ชั้นข้อมูลแผนที่ที่ให้บริการ

## 8) ข้อมูลสำหรับติดตามสถานการณ์พื้นที่การเกษตร 8.1) ข้อมูลหนอนหัวดำมะพร้าวระบาด----ข้อมูลติดตามการเจาะลำต้นมะพร้าว

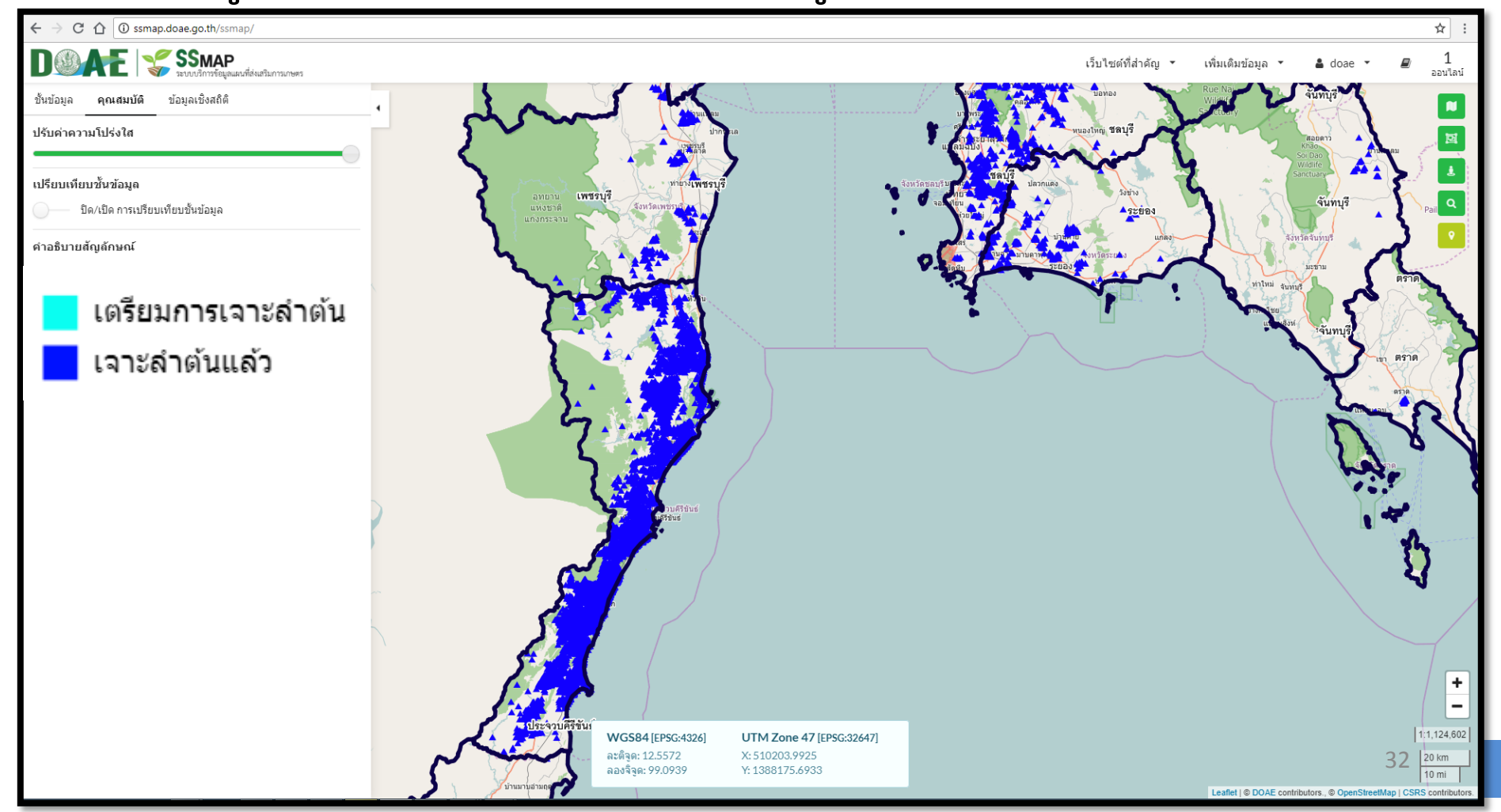

**iCTC** 

## ชั้นข้อมูลแผนที่ที่ให้บริการ

## ข้อมูลสำหรับติดตามสถานการณ์พื้นที่การเกษตร 8.2) สถานการณ์น้ำเค็มรุกพื้นที่เกษตร

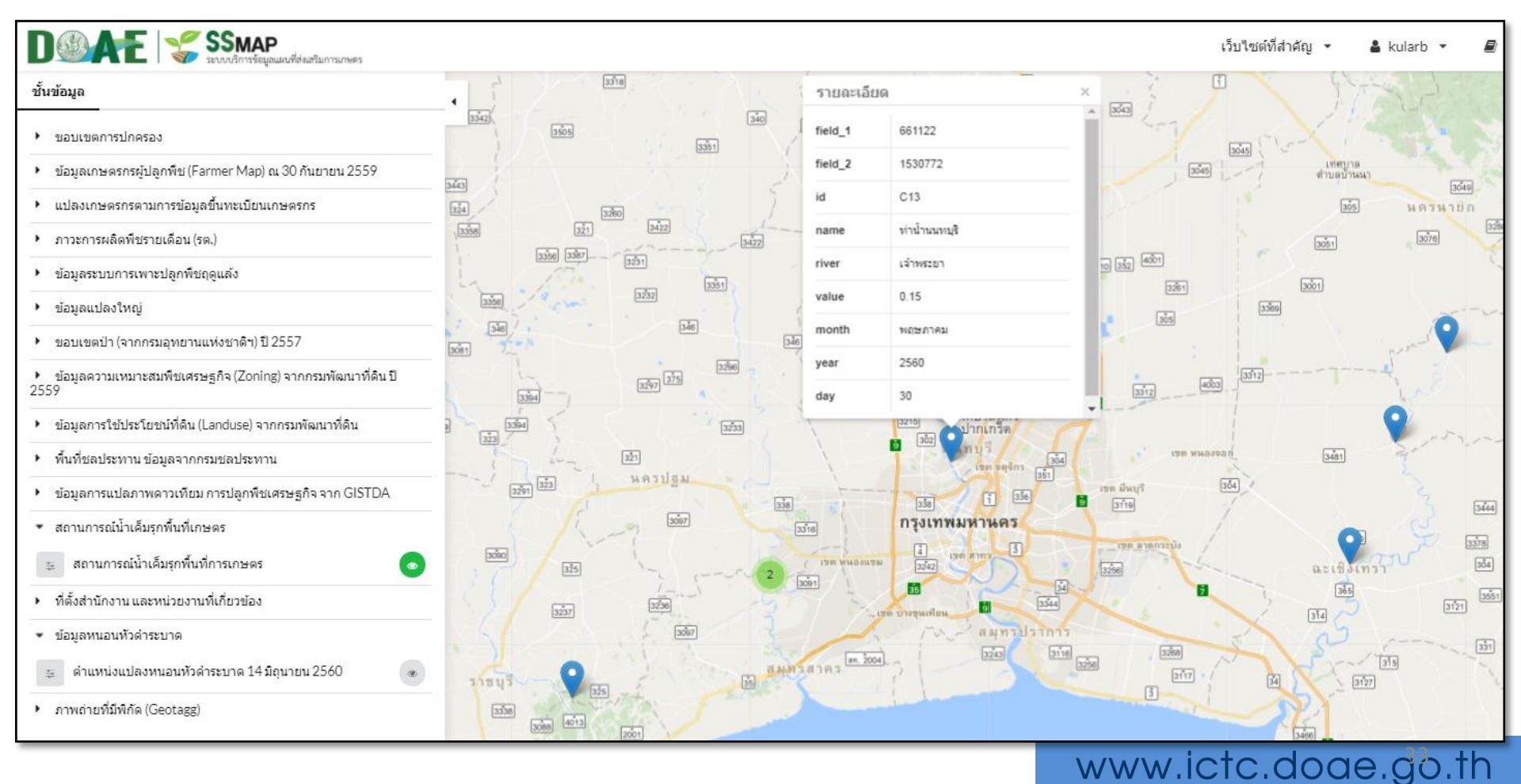

DOAE

iCl

## ชั้นข้อมูลแผนที่ที่ให้บริการ

### 8) ข้อมูลสำหรับติดตามสถานการณ์โครงการ

8.3) โครงการส่งเสริมการปลูกพืช (โครงการข้าวโพดเลี้ยงสัตว์/พืชหลากหลาย)

| ← → C ☆ ③ ssmap.doae.go.th/ssmap/           |                   | •                  |                                |                          |            |                                      | ☆ :                                                                                                    |
|---------------------------------------------|-------------------|--------------------|--------------------------------|--------------------------|------------|--------------------------------------|----------------------------------------------------------------------------------------------------|
|                                             |                   |                    |                                |                          |            | เว็บไซด์ที่สำคัญ 🔹 เพิ่มเดิมข้อมูล 🔹 | adoae - 🖉 1                                                                                                    |
| ขั้นข้อมูล <b>คุณสมบัติ</b> ข้อมูลเชิงสถิติ |                   |                    |                                |                          |            |                                      |                                                                                                    |
| ปรับค่าความโปร่งใส                          | · · ·             | รายละเอียด (1รา    | ยการ)                          |                          | ×          |                                      | 1112                                                                                                    |
|                                             | กำแพงเพชร         | 📩 โครงการข         | ข้าวโพดเลี้ยงสัตว์             |                          |            |                                      |                                                                                                    |
| เปรียบเทียบชั้นข้อมูล                       |                   | ID                 | 70576111                       |                          | กำแพงเพชร  | กำแพงเพชร                            | กำแพงเพชร 🎽                                                                                                    |
| 🔵 —— ปิด/เปิด การเปรียบเทียบชั้นข้อมูล      |                   | สถานะ              | 4                              |                          |            |                                      |                                                                                                    |
| คำอธิบายสัญลักษณ์                           |                   | สำนำหน้านาม        | นาย                            |                          |            |                                      | <u>°</u>                                                                                                    |
|                                             | นครสวรรค          | ชื่อ               | บุญเลิศ                        |                          |            | <u>م</u>                             | <i>۷</i>                                                                                                    |
| ~                                           |                   | นามสกุล            | มุญดา<br>สัตร์โพระ ซึ่ง เช้นร์ |                          |            | ตดตามความกาวห                        | เนารายแบลง                                                                                                    |
| สมัคร                                       |                   | 15                 | 10                             |                          | -          | เกษตรกร                              |                                                                                                    |
| e                                           | นครสวรรค์ 🗾       | งาน                | 0                              |                          | กำแพงเพชร  |                                      |                                                                                                    |
| ยนยน                                        |                   | เอกสารสิทธิ์       | ส.ป.ก. 4-01ข                   |                          |            | ในการดำเนินงานโ                      | ครงการ                                                                                                    |
| ตรววสวน                                     |                   | เลขที่เอกสารสิทธิ์ | เลขที่5815ระวาง201             |                          | $\sim$     | ส่งเสริงเออรงไออลี                   | 6                                                                                                    |
| 013140000                                   |                   | จังหวัด            | นครสวรรค์                      |                          | นครสวรรค์  | สงเสวมการบลูกพ                       | Ű                                                                                                    |
| พิจารณา                                     |                   | อ่าเภอ             | แม่วงก์                        |                          |            | $) \qquad \frown$                    |                                                                                                    |
|                                             |                   | · /                | A                              | + 24                     |            | רישאנאיזיא                           | numeraa                                                                                                    |
| จ่ายเงิน                                    |                   |                    | 4                              |                          |            |                                      | $\sum$                                                                                                    |
| -                                           | <u>ณ</u> ครสวรรค์ | u<br>A             | ครสวรร์ค์ 👂                    | นครสวรรค์                | นิครสวรรค์ | นครสวรรค์                            | นัคร์สวรรค์                                                                                                    |
|                                             | , "               | 1                  | 1                              |                          | A SA       |                                      | - <i>   </i>                                                                                                    |
|                                             | ~,                |                    | -                              |                          | AL FA ASA  |                                      |                                                                                                    |
|                                             | 12,408            | 1                  | ٥                              |                          | HAP AND M  |                                      |                                                                                                    |
|                                             | И                 |                    | P.                             |                          |            |                                      |                                                                                                    |
|                                             | * \               |                    | GS84 [EPSG:4326]               | UTM Zone 47 [EPSG:32647] | 1 -2       |                                      | 1:69,133                                                                                                    |
|                                             | นครสวรรค์         | ละ                 | ະຕິຈຸດ: 15.8195                | X: 578352.6439           |            | Harassá                              | 34 1 km                                                                                                    |
|                                             | Keristi se eri    | N                  | RD 4 4W: 33.1911               | 1.1/49100.//10           |            |                                      | where the second second s |

DOAE

iCTC

### ชั้นข้อมูลแผนที่ที่ให้บริการ

### 9) พิกัดแปลงโครงการปรับเปลี่ยนพื้นที่ปลูกข้าวไม่เหมาะสมเป็นเกษตรกรรมทางเลือกอื่น ปี 2559/60

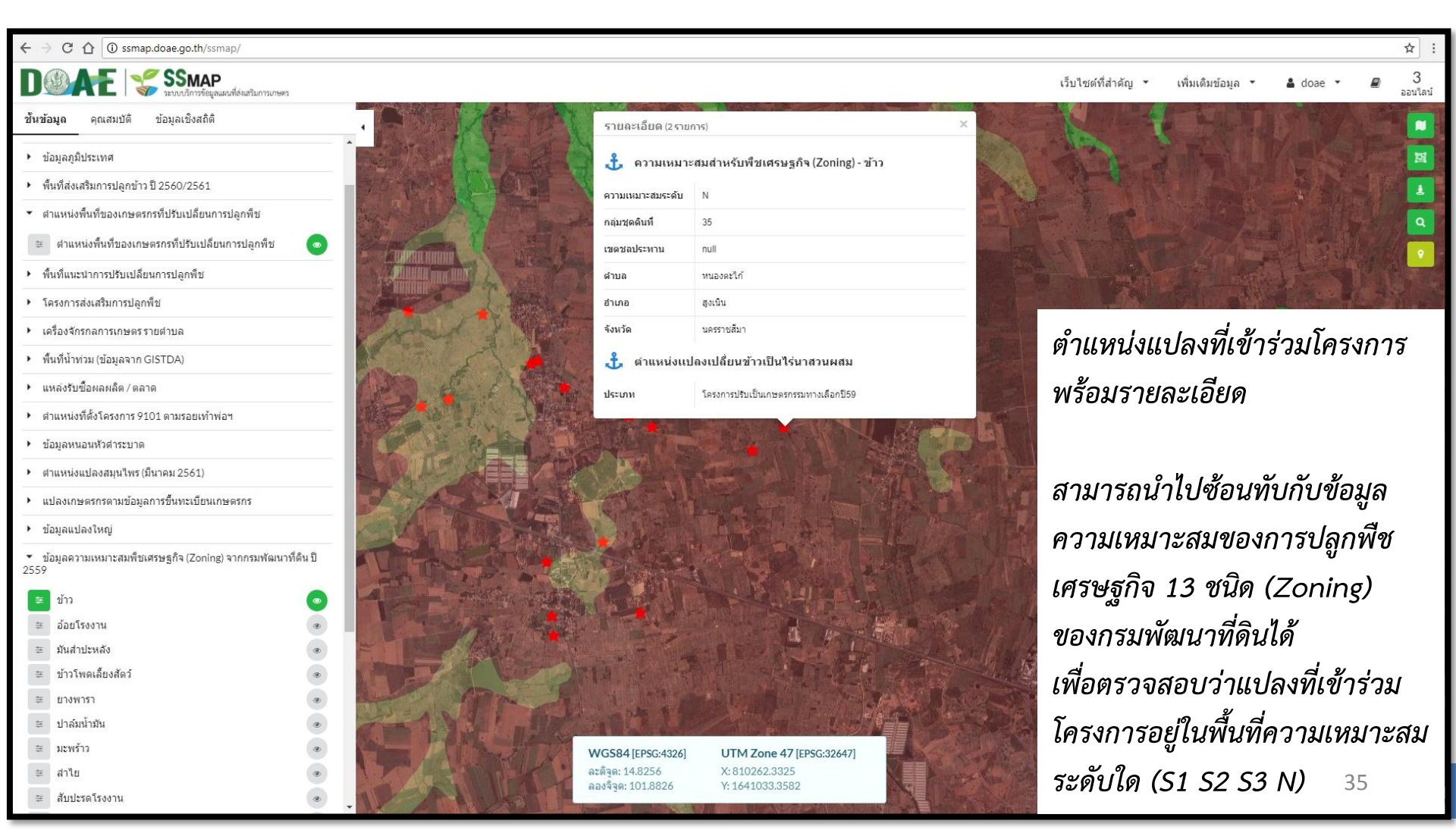

## ชั้นข้อมูลแผนที่ที่ให้บริการ

### 10) ที่ตั้งสำนักงาน และหน่วยงานที่เกี่ยวข้อง

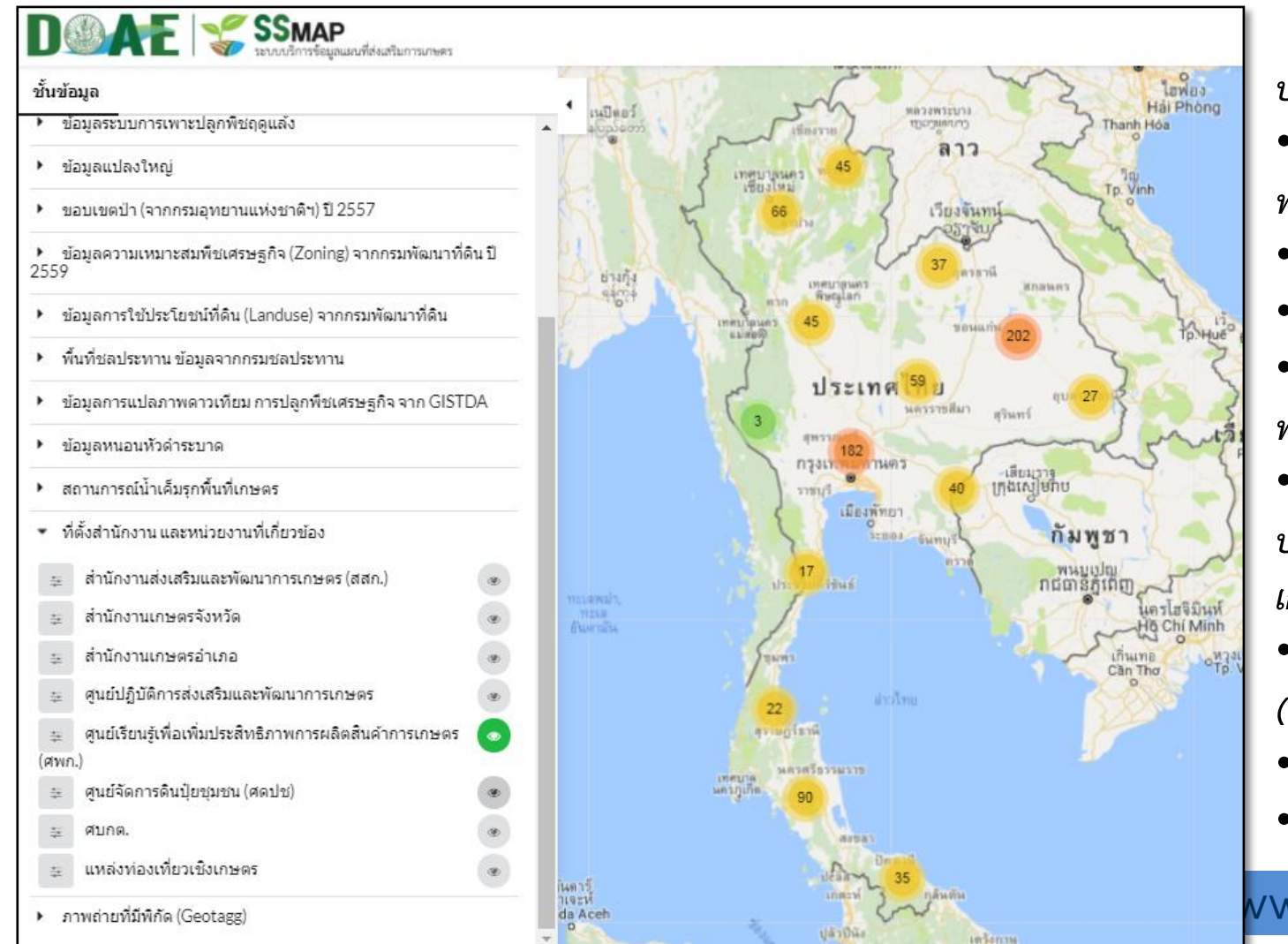

ประกอบด้วย สำนักงานส่งเสริมและ พัฒนาการเกษตรเขต (สสก.) สำนักงานเกษตรจังหวัด สำนักงานเกษตรอำเภอ ศูนย์ปฏิบัติการส่งเสริมและ พัฒนาการเกษตร ศูนย์เรียนรู้เพื่อเพิ่ม ประสิทธิภาพการผลิตสินค้า เกษตร (ศพก.) ศูนย์จัดการดินปุ๋ยชุมชน (ศดปช.) •ศบกต.

DOAE

iCTC

แหล่งท่องเที่ยวเชิงเกษตร

#### vw.ictc.doae.gb.th

## ชั้นข้อมูลแผนที่ที่ให้บริการ

### 11) แสดงสถิติพื้นที่น้ำท่วมซ้ำซากในรอบ 10 ปี (พ.ศ. 2550-2559)

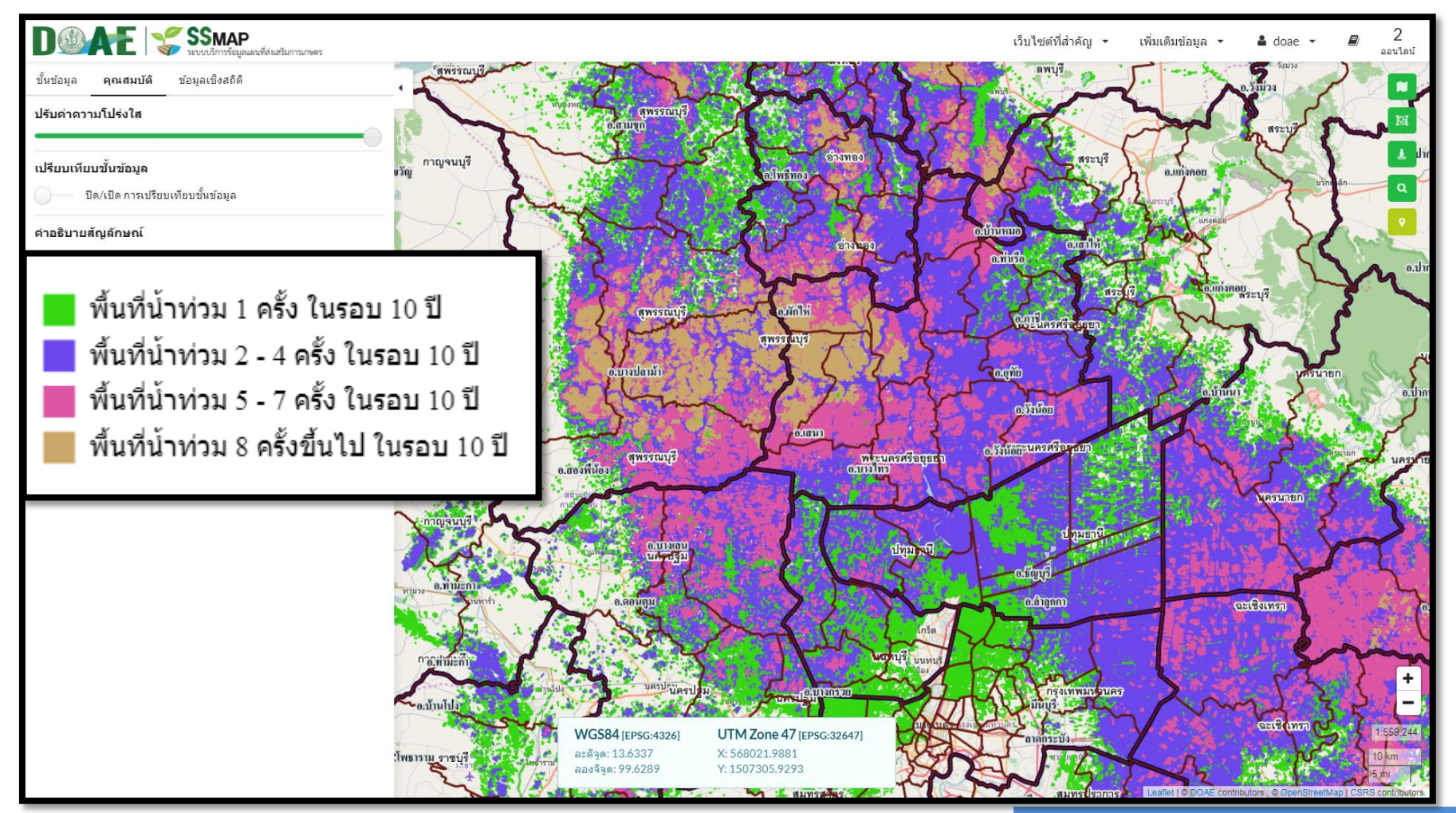

#### www.ictc.doae.go.th

DOAE

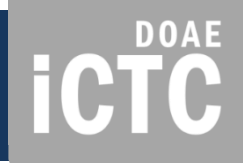

### การนำไป**ใช้**ประโยชน์

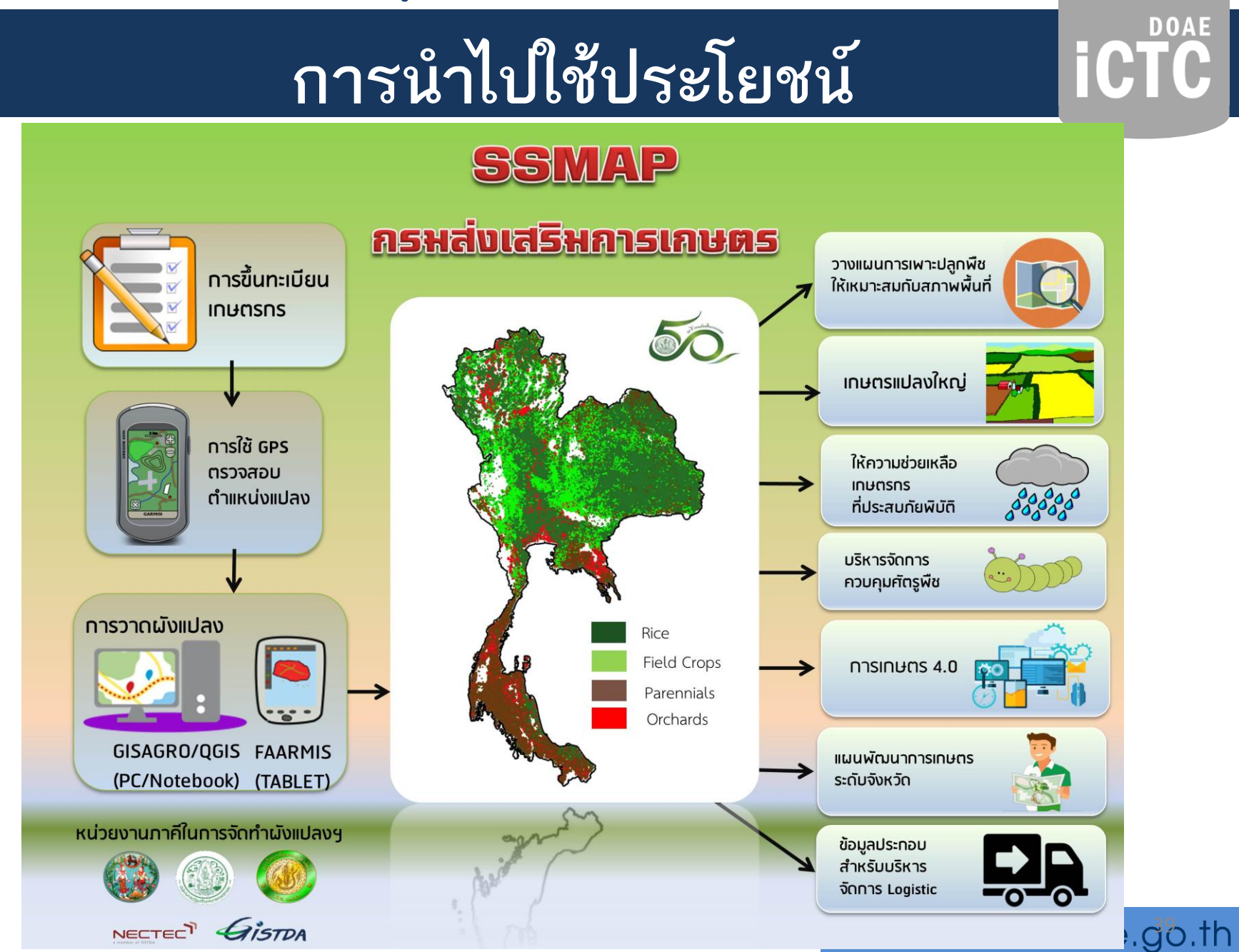

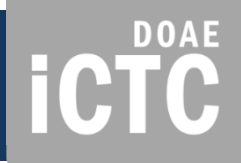

### ตัวอย่างการใช้งานระบบ ตามงานโครงการส่งเสริมการเกษตร

### ตัวอย่างที่ 1: การหาพื้นที่เป้าหมายปรับเปลี่ยนการปลูกพืช

**iCTC** 

1. เปิดชั้นข้อมูลแปลงเกษตรกร

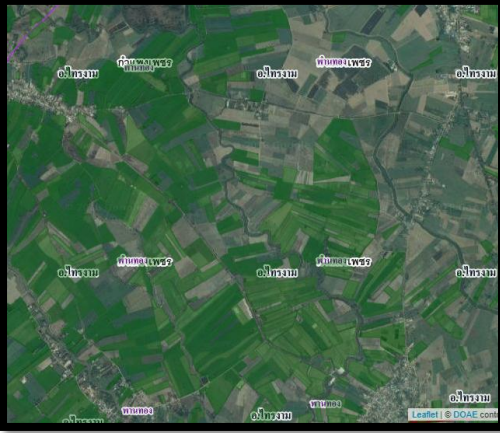

#### 3. เปิดชั้นข้อมูลความเหมาะสม สำหรับพืชเศรษฐกิจ

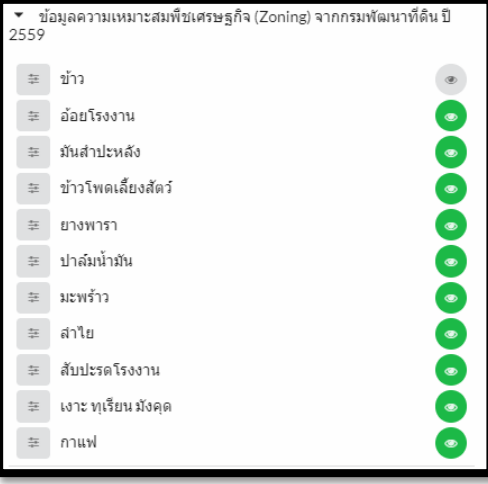

2. เปิดชั้นข้อมูลความเหมาะสมสำหรับพืชเศรษฐกิจ (ข้าว)

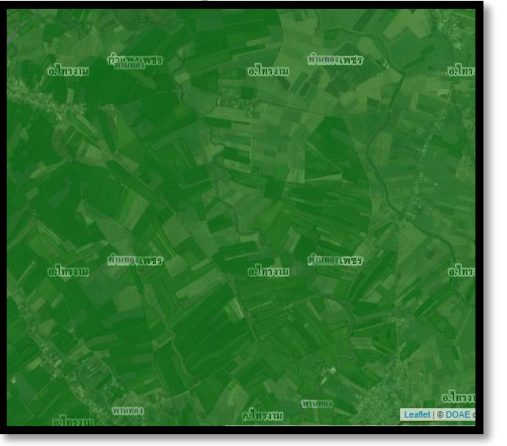

4. เลือกแปลงเกษตรกรดูข้อมูลว่า สามารถปลูกพืชเศรษฐกิจอะไรได้บ้าง

| รายละเอียด (9 รายการ) |                                            |  |  |
|-----------------------|--------------------------------------------|--|--|
| 🔥 ความเหมาะ           | ะสมสำหรับพืชเศรษฐกิจ (Zoning) - ยางพารา    |  |  |
| ความเหมาะสมระดับ      | S2                                         |  |  |
| กลุ่มชุดดินที         | null                                       |  |  |
| ตำบล                  | พานทอง                                     |  |  |
| อ่าเภอ                | ไทรงาม                                     |  |  |
| จ้งหวัด               | กำแพงเพชร                                  |  |  |
| 📩 ความเหมาะ           | ะสมสำหรับพืชเศรษฐกิจ (Zoning) - อ้อยโรงงาน |  |  |
| ความเหมาะสมระดับ      | S2                                         |  |  |
| กลุ่มชุดดินที         | 5IM2                                       |  |  |
| ตำบล                  | พานทอง                                     |  |  |
| อำเภอ                 | ไทรงาม                                     |  |  |
| จังหวัด               | กำแพงเพชร                                  |  |  |

เพื่อดูระดับความเหมาะสม พบว่า พื้นที่บริเวณดังกล่าว อยู่ในระดับความเหมาะสมต่อ การปลูกข้าวมาก (s1)

> 5. ใช้คำสั่งเปรียบเทียบชั้นข้อมูล (swipe layer) เพื่อดูบริเวณที่จะส่งเสริม การเปลี่ยนการปลูกพืชเศรษฐกิจได้

#### เปรียบเทียบชั้นข้อมูล

ปิด/เปิด การเปรียบเทียบชั้นข้อมูล

## **iCTC**

#### ้ใช้การ Swipe Layer เพื่อเปรียบเทียบพื้นที่ปลูกข้าวที่อยู่ในพื้นที่ไม่เหมาะสม แต่อยู่ในพื้นที่เหมาะสมสำหรับปลูกอ้อย

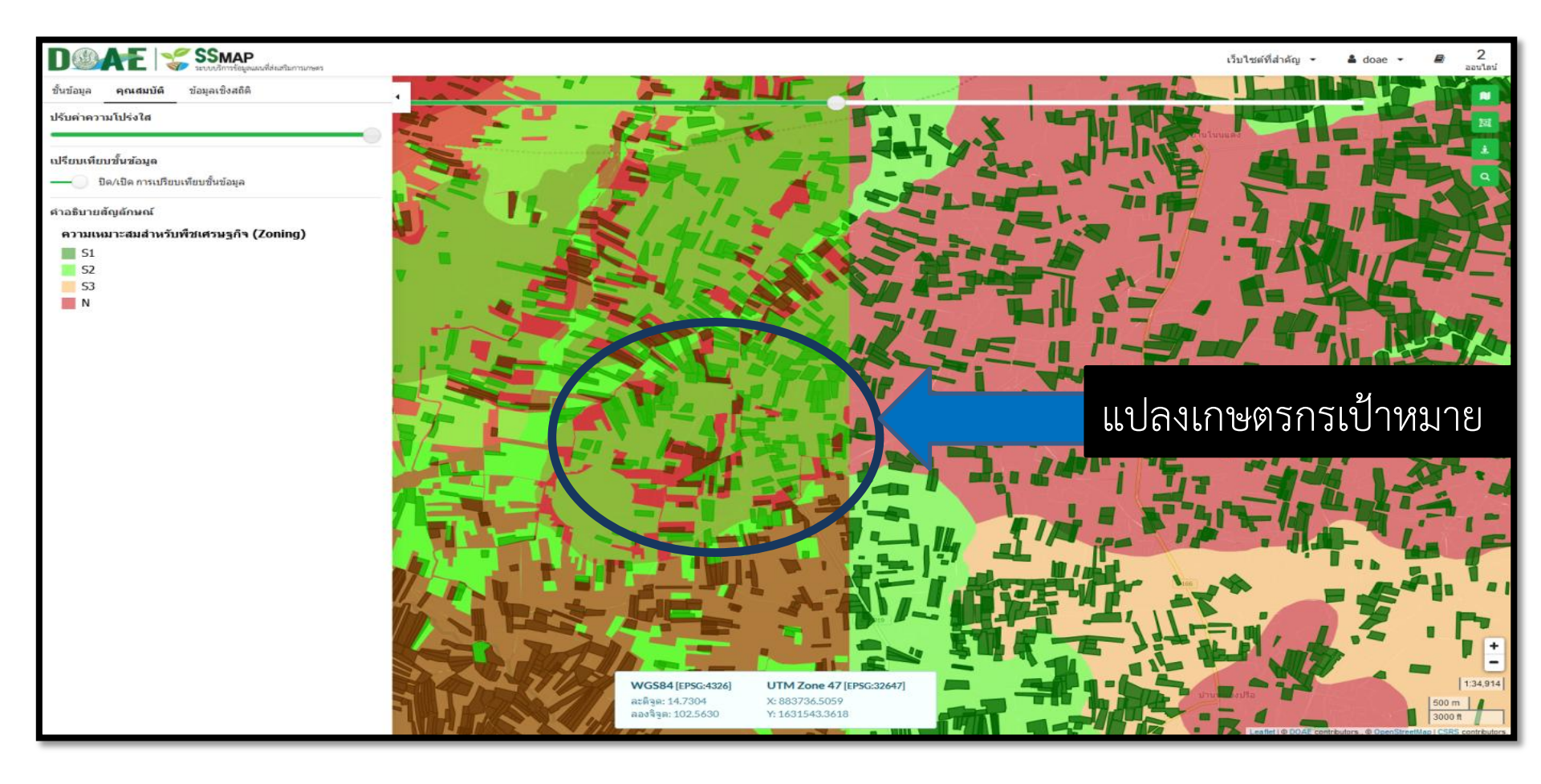

### ตัวอย่างที่ 2: การตรวจพื้นที่การเกษตร รายแปลง

- ค้นหาที่ตั้งแปลงจาก ปุ่มค้นหา ใช้การค้นหาแบบระบุพิกัด
- เปิดชั้นข้อมูลอื่น ๆ ที่ต้องการทราบ
- คลิกขวาที่แปลงเกษตร เพื่อดูรายละเอียดข้อมูลตามที่เปิด

| ระบุพิกัด<br><b>*</b> ดับหา<br>กัด [ละติจูด,ลองจิจูด]<br>1717350,944983<br><b>i</b> ระบุพิกัดที่สนใจ [ละติจูด,ลองจิจูด] หรือ [Y,X] เช่น 13.70,100.54 หรือ<br>1515078,666537 เป็นดัน<br>trojection<br>) WGS84 | × |
|----------------------------------------------------------------------------------------------------|---|
| ▼ ดั้นหา กัด [ละติจูด,ลองจิจูด] 1717350,944983 i ระบุพิภัคทีสนใจ [ละติจูด,ลองจิจูด] หรือ [Y,X] เช่น 13.70,100.54 หรือ 1515078,666537 เป็นดัน Projection ) WGS84                                              | × |
| พิกัด [ละดิจูด,ลองจิจูด]<br>1717350,944983<br>i ระบุพิกัดที่สนใจ [ละดิจูด,ลองจิจูด] หรือ [Y,X] เช่น 13.70,100.54 หรือ<br>1515078,666537 เป็นต้น<br><sup>2</sup> rojection<br>) WGS84                         | × |
| 1717350,944983<br><b>i ระบุพิกัดที่สนใจ [ละติจูด,ลองจิจูด] หรือ [Y,X] เช่น 13.70,100.54 หรือ</b><br>1515078,666537 เป็นต้น<br>Projection<br>) WGS84                                                          | × |
| i ระบุพิกัดที่สนใจ [ละดิจูด,ลองจิจูด] หรือ [Y,X] เช่น 13.70,100.54 หรือ<br>1515078,666537 เป็นต้น<br><sup>2</sup> rojection<br>) WGS84                                                                       |   |
| WGS84                                                                                                    |   |
|                                                                                                    |   |
| [EPSG:4326]                                                                                                    |   |
| <ul> <li>UTM Zone 47         [EPSG:32647]     </li> </ul>                                                                                                    |   |
| UTM Zone 48<br>[EPSG:32648]                                                                                                    |   |
| <b>คันหา ตั้งค่าใหม่</b> ยกเลิก                                                                                                    |   |

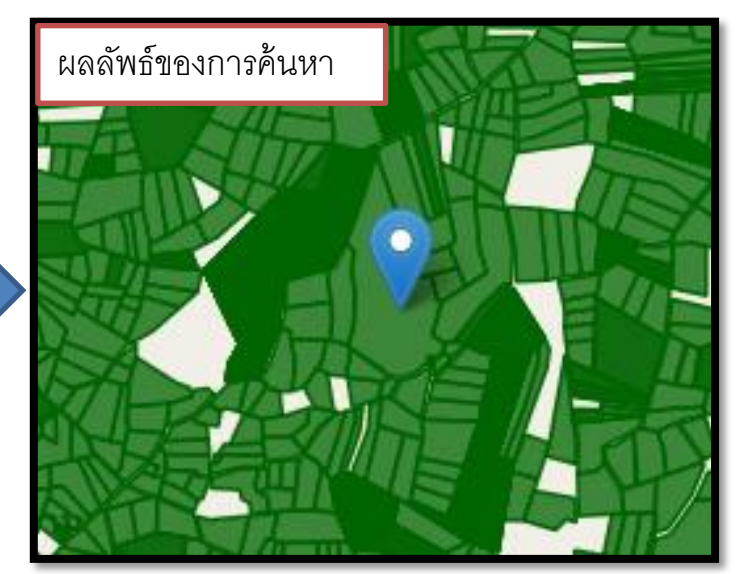

**ICTC** 

| <ul> <li>เปิดชั้นข้อมูลอื่น ๆ ที่ต้องการทราบ เช่น</li> </ul> |                                                                                                    |  |  |  |
|--------------------------------------------------------------|----------------------------------------------------------------------------------------------------|--|--|--|
| ชั้นข้อมูลที่เปิด                                            | วัตถุประสงค์                                                                                                    |  |  |  |
| ข้อมูล Gl                                                    | เพื่อส่งเสริมการปลูกพืช GI เป็นการเพิ่มมูลค่าสินค้าเกษตร                                                                         |  |  |  |
| เขตชลประทาน                                                  | เพื่อตรวจดูว่าเป็นพื้นที่ที่มีน้ำใช้สำหรับการเกษตรหรือไหม                                                                        |  |  |  |
| แผนที่กลุ่มเมฆจาก NOAA                                       | เพื่อติดตามดูว่าฝนตกในพื้นที่หรือไหม (สีขาว ฝนตก, สีดำ ฝนไม่ตก)                                                                  |  |  |  |
| เครื่องจักรกลการเกษตร รายตำบล                                | เพื่อดูว่าแปลงเกษตรกรอยู่ในพื้นที่มีเครื่องจักรกลการเกษตร<br>หรือไม่                                                             |  |  |  |
| ความเหมาะสมต่อการปลูกพืช<br>เศรษฐกิจ (Zoning)                | เพื่อดูว่าแปลงเกษตรกรอยู่ในพื้นที่ที่เหมาะสมในการปลูกพืช<br>เศรษฐกิจประเภทใด และควรส่งเสริมการปลูก หรือ<br>ปรับเปลี่ยนพืชที่ปลูก |  |  |  |
| ข้อมูลการแปลภาพดาวเทียม การ<br>ปลูกพืชเศรษฐกิจ จาก GISTDA    | เพื่อติดตามสถานการณ์การเพาะปลูกของเกษตรกรว่าเริ่มปลูก<br>จนถึง เก็บเกี่ยว                                                        |  |  |  |
| พื้นที่น้ำท่วมซ้ำซาก                                         | เพื่อตรวจสอบความเสี่ยงในแปลงของเกษตรกร 44                                                                                        |  |  |  |

#### ผลการค้นหาข้อมูล ณ แปลงของเกษตรกร ตามการแสดงชั้นข้อมูลที่มีในระบบ

| รายละเอียด (5 รายการ)        |                                            |  |  |
|------------------------------|--------------------------------------------|--|--|
| 🔥 ผลการวาด                   | แปลงเกษตรกรตามการขึ้นทะเบียนเกษตรกร - ข้าว |  |  |
| กลุ่มพืช                     | ข้าว                                       |  |  |
| พันธ์                        | ข้าวเจ้า                                   |  |  |
| ชนิดพันธ์                    | ขาวดอกมะลิ 105                             |  |  |
| แหล่งข้อมูล                  | DOAE                                       |  |  |
| Activity ID                  | 68565326                                   |  |  |
| คำนำหน้า                     | นาง                                        |  |  |
| ชื่อ                         | สากล                                       |  |  |
| นามสกุล                      | ดงสุกร                                     |  |  |
| ชื่อตำบล                     | ปะหลาน                                     |  |  |
| ชื่ออำเภอ                    | พยัคฆภูมิพิสัย                             |  |  |
| ชื่อจังหวัด                  | มหาสารคาม                                  |  |  |
| ชื่อประเภทการถือ<br>ครอง     | ของครัวเรือน                               |  |  |
| หมายเลขเอกสาร<br>สิทธิ       | 50352                                      |  |  |
| ประเภทเอกสารสิทธิ            | ໂฉนด/น.ส.4ຈ                                |  |  |
| ขนาดพื้นที่จาก<br>ทบก. (ไร่) | 8.75                                       |  |  |
| วัน-เวลาที่บันทึก<br>ข้อมูล  | 2017-03-06T17:00:00Z                       |  |  |
| 📩 ความเหมาะ                  | ะสมสำหรับพืชเศรษฐกิจ (Zoning) - ข้าว       |  |  |
| ความเหมาะสมระดับ             | S2                                         |  |  |
| กลุ่มชุดดินที                | 20                                         |  |  |
| เขตชลประทาน                  | null                                       |  |  |
| ตำบล                         | ปะหลาน                                     |  |  |
| อำเภอ                        | พยัดขภูมิพิสัย                             |  |  |
| จังหวัด                      | มหาสารคาม                                  |  |  |

| รายละเอียด (5 รายการ)                                                                                                    |                                                                                                    |  |  |
|----------------------------------------------------------------------------------------------------|----------------------------------------------------------------------------------------------------|--|--|
| 📩 ข้าวหอมมะลิทุ่งกุลาร้องให้                                                                                                    |                                                                                                    |  |  |
| des_th                                                                                                    | พื้นที่ปลูกข้าว                                                                                                    |  |  |
| gi                                                                                                    | ข้าวหอมมะลิทุ่งกุลาร้องให้                                                                                                    |  |  |
| code                                                                                                    | 5                                                                                                    |  |  |
| 🔥 ขอบเขต 25 ลุ่มน้ำ                                                                                                    |                                                                                                    |  |  |
| mb2_code                                                                                                    | 05                                                                                                    |  |  |
| mb2_name                                                                                                    | แม่น้ำมูล                                                                                                    |  |  |
| mb2_name_e                                                                                                    | Mae Nam Mun                                                                                                    |  |  |
| area_sqkm                                                                                                    | 70944.708163                                                                                                    |  |  |
| num_prj                                                                                                    | 81                                                                                                    |  |  |
| cost                                                                                                    | 581840                                                                                                    |  |  |
| name_t                                                                                                    | ลุ่มแม่น้ำมูล                                                                                                    |  |  |
| rai                                                                                                    | 44000000                                                                                                    |  |  |
|                                                                                                    |                                                                                                    |  |  |
| 📩 ข้อมูลชุดดิ                                                                                                    | u                                                                                                    |  |  |
| 📩 ข้อมูลชุดดี<br>soilname                                                                                                    | Re                                                                                                    |  |  |
| 📩 ข้อมูลชุดดี<br>soilname<br>mslink                                                                                                    | u<br>Re<br>438                                                                                                    |  |  |
| 📩 ข้อมูลชุดดั<br>soilname<br>mslink<br>mapid                                                                                                    | u<br>Re<br>438<br>14                                                                                                    |  |  |
| ᡫ ข้อมูลชุดดิ<br>soilname<br>mslink<br>mapid<br>soilname2                                                                                                    | Re<br>438<br>14<br>Roi Et series                                                                                                    |  |  |
| 🚠 ข้อมูลชุดดิ<br>soilname<br>mslink<br>mapid<br>soilname2<br>rai                                                                                                    | <b>R</b> e<br>438<br>14<br>Roi Et series<br>2083975.61916                                                                                                    |  |  |
| ป้อมูลชุดดี         soilname         mslink         mapid         soilname2         rai         prov_namt                                                                                                    | น<br>Re<br>438<br>14<br>Roi Et series<br>2083975.61916<br>มหาสารคาม                                                                                                    |  |  |
| ป้อมูลชุดดี         soilname         mslink         mapid         soilname2         rai         prov_namt         doae_idn                                                                                               | น<br>Re<br>438<br>14<br>Roi Et series<br>2083975.61916<br>มหาสารคาม<br>4                                                                                                    |  |  |
| ป้อมูลชุดดี         soilname         mslink         mapid         soilname2         rai         prov_namt         doae_idn         prov_code                                                                             | น<br>Re<br>438<br>14<br>Roi Et series<br>2083975.61916<br>มหาสารตาม<br>4                                                                                                    |  |  |
| ม้อมูลชุดดี         soilname         mslink         mapid         soilname2         rai         prov_namt         doae_idn         prov_code         prov_nam_t                                                          | <b>น</b><br>Re<br>438<br>14<br>Roi Et series<br>2083975.61916<br>มหาสารคาม<br>4<br>4                                                                                                    |  |  |
| ม้อมูลชุดดิ         soilname         mslink         mapid         soilname2         rai         prov_namt         doae_idn         prov_code         prov_nam_t         prov_nam_t         prov                          | <b>น</b> <ul> <li>Re</li> <li>438</li> <li>14</li> <li>Roi Et series</li> <li>2083975.61916</li> <li>มหาสารคาม</li> <li>4</li> <li>4.</li> <li>จ.มหาสารคาม</li> <li>มหาสารคาม</li> <li>มหาสารคาม</li> <li>มหาสารคาม</li> </ul> |  |  |
| <ul> <li>ม้อมูลชุดดิ</li> <li>soilname</li> <li>mslink</li> <li>mapid</li> <li>soilname2</li> <li>rai</li> <li>prov_namt</li> <li>doae_idn</li> <li>prov_code</li> <li>prov_nam_t</li> <li>prov</li> <li>doae</li> </ul> | <b>น</b><br>Re<br>438<br>14<br>Roi Et series<br>2083975.61916<br>มหาสารคาม<br>4<br>4<br>4.<br>มหาสารคาม<br>มหาสารคาม<br>มหาสารคาม                                                                                              |  |  |

| รายละเอียด (5 รายการ)                                                                                                    |                                                                               |  |  |  |
|----------------------------------------------------------------------------------------------------|-------------------------------------------------------------------------------|--|--|--|
| npk                                                                                                    | Ν                                                                             |  |  |  |
| ต่ำมาก                                                                                                    | 12                                                                            |  |  |  |
| ด่า                                                                                                    | 8                                                                             |  |  |  |
| ปานกลาง                                                                                                    | 6                                                                             |  |  |  |
| สูง                                                                                                    | 0                                                                             |  |  |  |
| quantity                                                                                                    | 911                                                                           |  |  |  |
| unit                                                                                                    | กก./ไร่                                                                       |  |  |  |
| plant_name                                                                                                    | ข้าวไม่ไวแสง                                                                  |  |  |  |
| rank_soilg                                                                                                    | 17                                                                            |  |  |  |
| soilserie                                                                                                    | ร้อยเอ็ด                                                                      |  |  |  |
| group                                                                                                    | 17                                                                            |  |  |  |
| physical1                                                                                                    | กลุ่มดินร่วนละเอียดลึกมากที่เกิดจากตะกอนลำน้ำ                                 |  |  |  |
| baseacid                                                                                                    | ดินเป็นกรดจัดมาก                                                              |  |  |  |
| base_code                                                                                                    | acid                                                                          |  |  |  |
| drain                                                                                                    | การระบายน้ำเลวถึงค่อนข้างเลว                                                  |  |  |  |
| abundant                                                                                                    | ความอุดมสมบูรณ์ต่ำ                                                            |  |  |  |
| abu_code                                                                                                    | 2                                                                             |  |  |  |
| ploblem ความอุดมสมบูรณ์ด่ำ บางพื้นที่ดินเป็นกรดจัดมาก ขาดแคลนน้ำน<br>และน้ำท่วมซังในฤดูฝน ทำความเสียหายกับพืชที่ไม่ชอบน้ำ |                                                                               |  |  |  |
| soil_plobl                                                                                                    | null                                                                          |  |  |  |
| link                                                                                                    | http://oss101.ldd.go.th/web_thaisoils/62_soilgroup/sgr_lowland/<br>sgr_17.htm |  |  |  |
| other25                                                                                                    | null                                                                          |  |  |  |
| สามารถ copy link ไป<br>หาข้อมูลรายละเอียด<br>เกี่ยวกับดินได้                                                              |                                                                               |  |  |  |

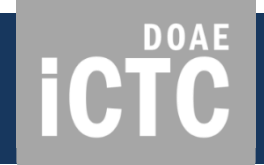

### ตัวอย่างที่ 3: การเพิ่มข้อมูลภาพถ่ายที่มีพิกัดของ โรงงานและแหล่งรับซื้อทางการเกษตร

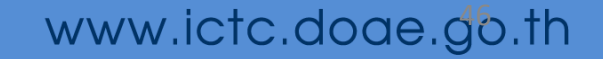

### 8 ขั้นตอนการลงภาพถ่ายลานมันบนระบบ SSMAP

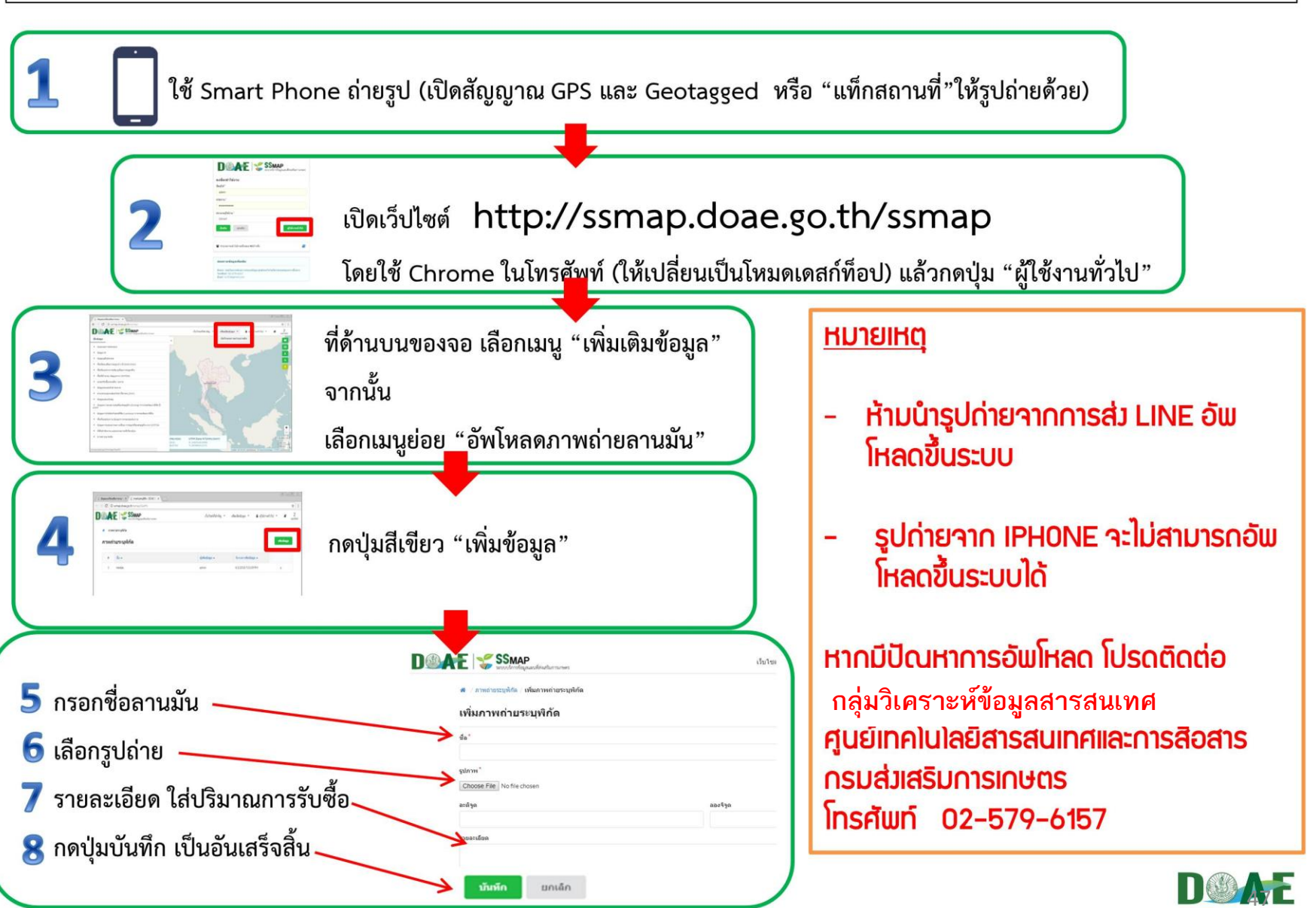

| ต์                                                  | ้วอย <b>่างการกรอกข้อมูล</b> | และอัพโหลดภาพ              | iCTC                  |
|-----------------------------------------------------|------------------------------|----------------------------|-----------------------|
| แก้ไขภาพถ่ายระ                                      | บุพิกัด                      |                            | ดูข้อมูล ลบข้อมูล     |
| ชื่อ*                                               |                              |                            |                       |
| ประเภทโรงงาน,ชื่อกิจการ                             | เช่น ลานมัน, ชัยเรื่องกิจ    |                            |                       |
| รูปภาพ<br>เลือกไฟล์ ไม่ได้เลือกไฟล์ใด<br>ละติจูด    | ลองจิรูด                     |                            |                       |
| 14.6614                                             | 99.7095                      | and the state of the state | and the second second |
| รายละเอียด                                          |                              |                            |                       |
| กำลังการผลิต/ปริมาณก<br>เบอร์โทรศัพท์ <u>xxxxxx</u> | าารรับชื้อ XXXX ตัน/วัน      |                            |                       |
| <mark>บันทึก</mark> ยกเลิก                          |                              |                            |                       |

ตำแหน่งพื้นที่ของเกษตรกรที่ปรับเปลี่ยนการปลูกพืช

## ตัวอย่างที่ 4 ตรวจสอบความเหมาะสมของตำแหน่งแปลงปรับเปลี่ยนการปลูกข้าว **ICTC**

ข้อมูลโซนนิ่งข้าว

너는

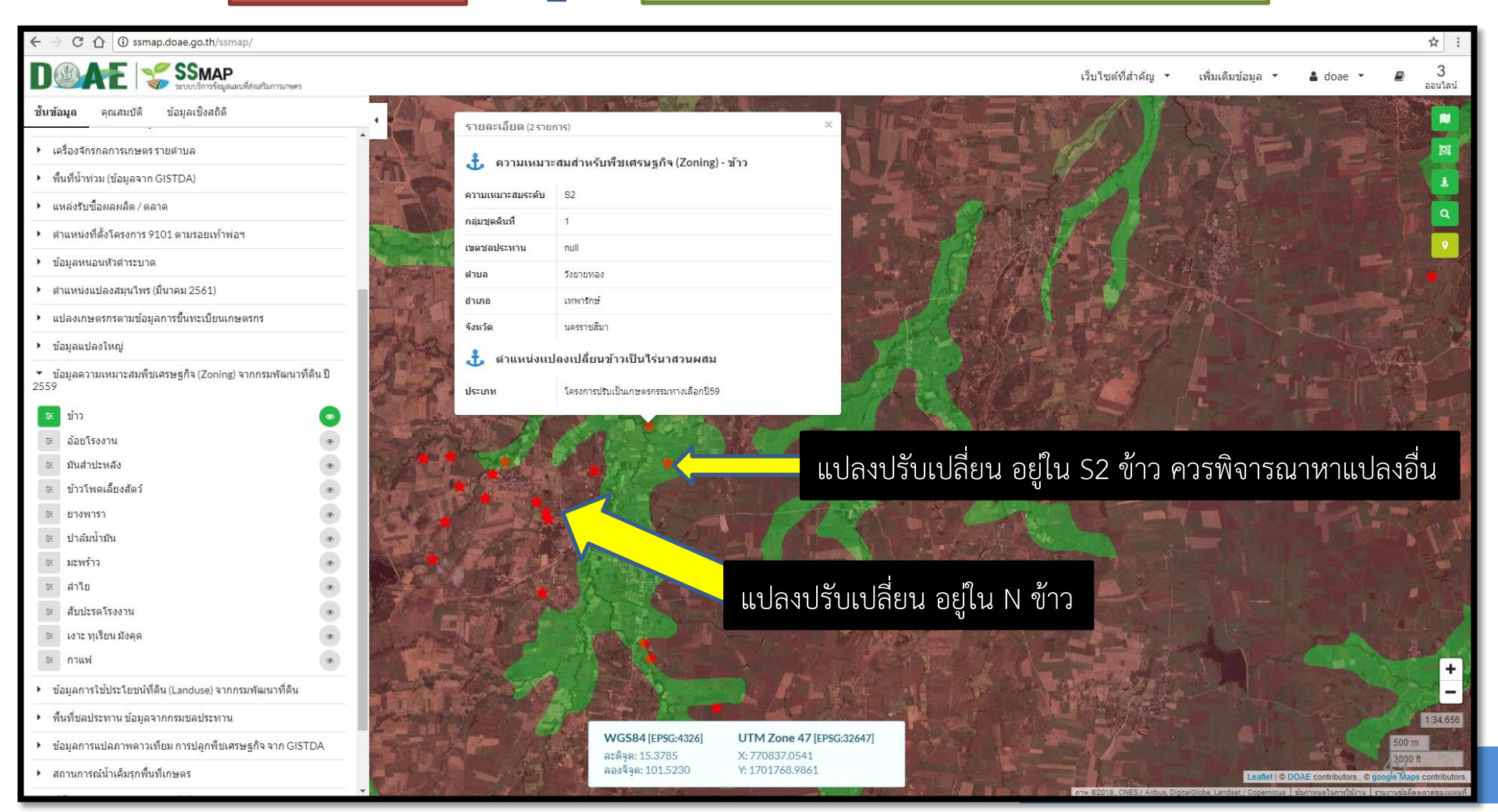

DOAE iCTC

### ้ตัวอย่างที่ 5 ตรวจสอบพื้นที่ที่ยังไม่วาดแปลง หรือยังไม่ขึ้นทะเบียนเกษตรกร

#### แปลงเกษตรกรตามข้อมูลการขึ้นทะเบียนา

ชั้นข้อม

เปรยบเทยบช่นขอมล

ดำอธิบายสัญลักษณ์

พื้นที่เบ็ดเตล็ด

พื้นที่แหล่งน้ำ

พื้นที่ป่าไม้

ปรับค่าความโปร่งใส

#### ชั้นข้อมูลการใช้ที่ดิน (Landuse) ของกรมพัฒนาที่ดิน

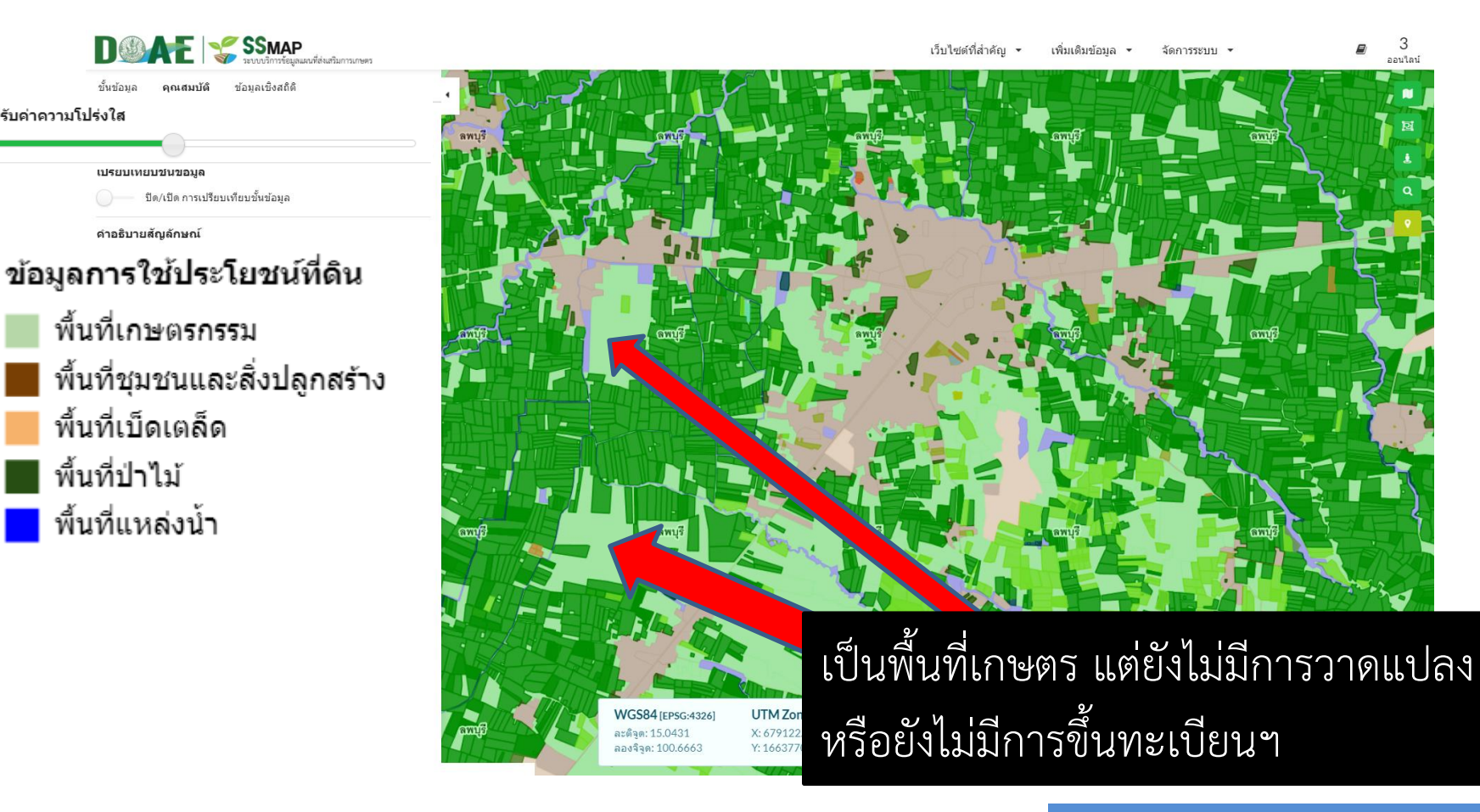

### ตัวอย่างที่ 6 ตรวจสอบแปลงเกษตรกรที่อยู่ในพื้นที่เสี่ยงอุทกภัย

แปลงเกษตรกรตามข้อมูลการขึ้นทะเบียนา

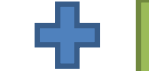

แผนที่แสดงพื้นที่น้ำท่วมซ้ำซาก

**ICTC** 

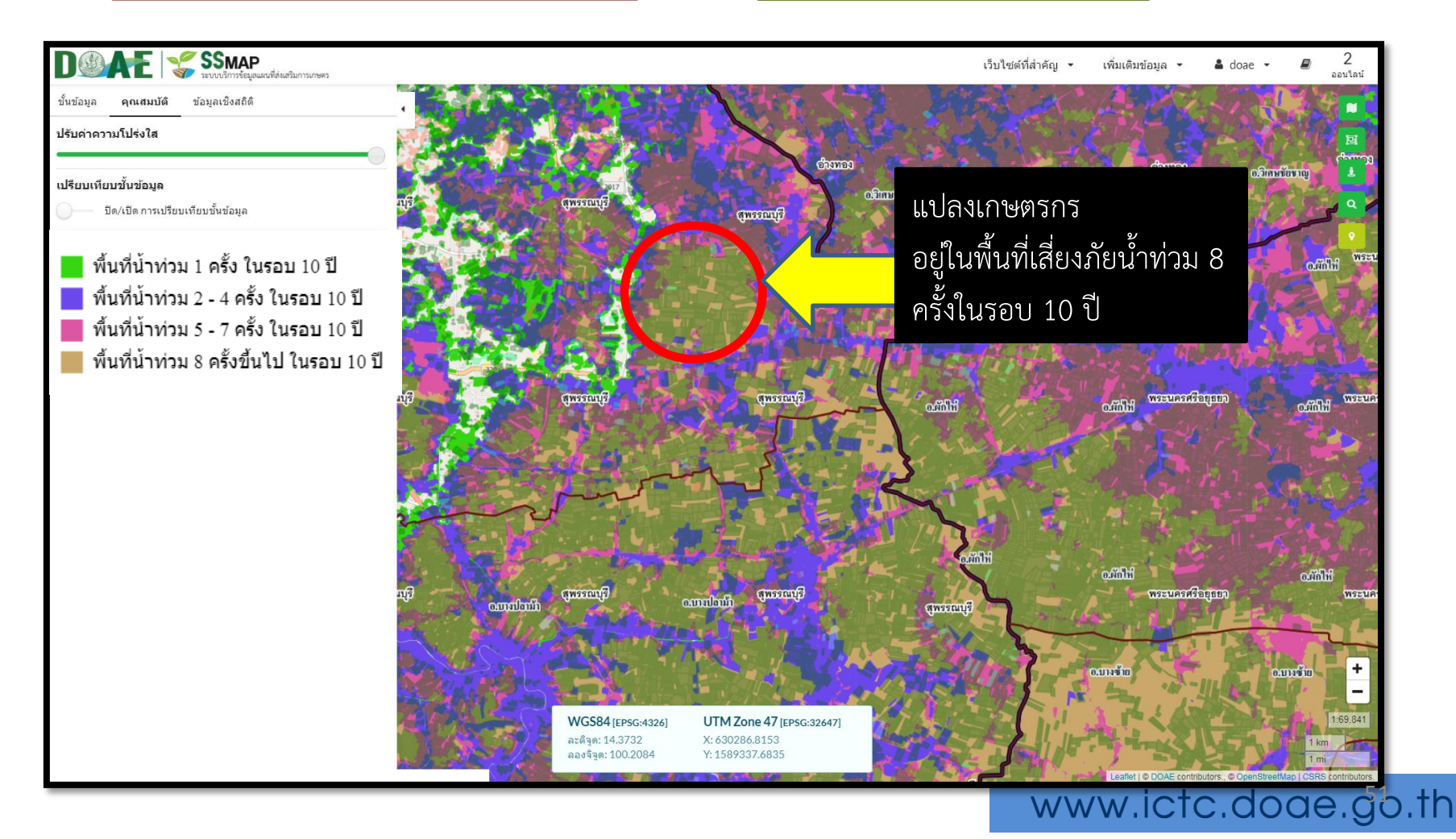

### ตัวอย่างที่ 7 การคาดการณ์ความเสี่ยงภัยจากพายุหมุนเขตร้อน

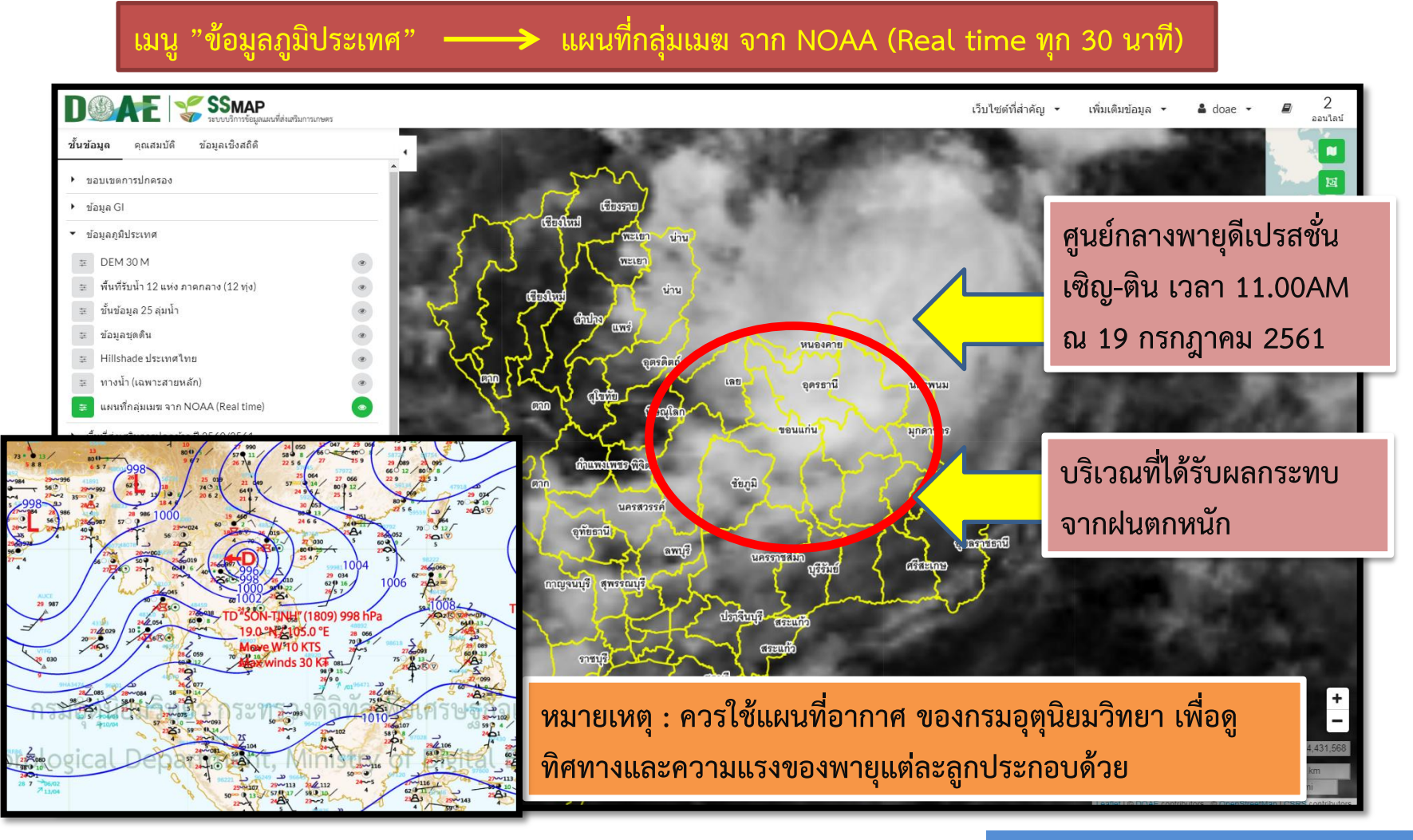

#### www.ictc.doae.go.th

DOAE

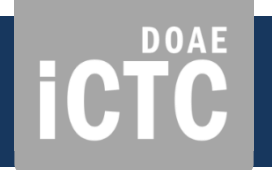

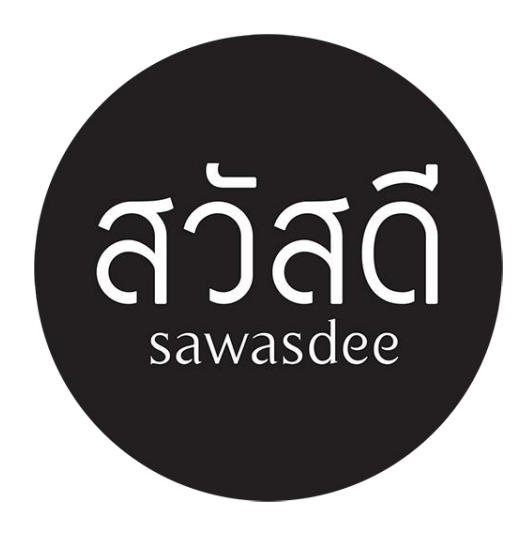